# GIGAswitch/FDDI System Installation and Service Guide

part number: EK-GGSVA-IN .B01

This document provides instructions for installing the GIGAswitch/FDDI System.

**Revision/Update Information:** This version has been revised.

Digital Equipment Corporation Maynard, Massachusetts

#### Frist Printing, August 1993 Second Printing, April 1995

While Digital believes that information included in this publication is correct as of the date of publication, it is subject to change without notice

Digital Equipment Corporation makes no representations that the interconnection of its products in the manner described in this document will not infringe existing or future patent rights, nor do the descriptions contained in this document imply the granting of licenses to make, use, or sell equipment or software in accordance with the description.

NOTE: This equipment has been tested and found to comply with the limits for a Class A digital device, pursuant to Part 15 of the FCC rules. These limits are designed to provide reasonable protection against harmful interference when the equipment is operated in a commercial environment. This equipment generates, uses, and can radiate radio frequency energy and, if not installed and used in accordance with the instruction document, may cause harmful interference to radio communications. Operation of this equipment in a residential area is likely to cause harmful interference, in which case the user will be required to correct the interference at the user's own expense.

Copyright @ Digital Equipment Corporation 1995. All Rights Reserved. Printed in the United States of America.

The postpaid Reader's Comments forms at the end of this document request your critical evaluation to assist in preparing future documentation.

The following are trademarks of Digital Equipment Corporation: DECconnect, GIGAswitch, ThinWire, and the DIGITAL Logo.

All other trademarks and registered trademarks are the property of their respective holders.

This document was prepared using VAX DOCUMENT, Version 2.1.

# Contents

| Pı | eface                                                                                                    | vii                                                       |
|----|----------------------------------------------------------------------------------------------------|-----------------------------------------------------------|
| 1  | System Installation Procedure                                                                                                    |                                                           |
|    | Unpacking the System<br>Performing System Test<br>Preparing the Rack<br>Installing System Chassis in the Rack<br>Installing System Modules<br>Logic Modules<br>Connecting the OBM                                                            | 1–2<br>1–5<br>1–6<br>1–12<br>1–18<br>1–23<br>1–27         |
| 2  | Installing Daughter Cards                                                                                                    |                                                           |
|    | Multimode Fiber (MMF) PMDSingle-mode Fiber (SMF) PMDUnshielded Twisted Pair (UTP) PMD                                                                                                    | 2–2<br>2–5<br>2–10                                        |
| 3  | Replacing System Modules                                                                                                    |                                                           |
|    | Prerequisites for Replacing GIGAswitch/FDDI System Modules<br>Logic Modules<br>Daughter cards<br>Blank Handle<br>Fan Tray Assemblies<br>AC Power Interface Unit (acFEU)<br>Power Status Assembly (PSA)<br>Power System Controller (PSC) Card | 3–2<br>3–3<br>3–5<br>3–12<br>3–13<br>3–14<br>3–15<br>3–16 |

### 4 Removing the System from the Rack

| Removing the Upper Plenum                                | 4–2 |
|----------------------------------------------------------|-----|
| Detaching the Empty GIGAswitch/FDDI System from the Rack | 4–3 |
| Lowering the Empty GIGAswitch/FDDI System                | 4–4 |

#### 5 Replacing Backplanes

| Accessing the Backplanes      | 5–2 |
|-------------------------------|-----|
| Replacing the Power Backplane | 5–4 |
| Replacing the Logic Backplane | 5–7 |

#### A Testing the System

| Help Screens       | A–2 |
|--------------------|-----|
| Initiating the MST | A–3 |
| Testing Procedures | A–8 |

#### B LEDs of Logic and Power Modules

| Linecard LEDs         | B–2  |
|-----------------------|------|
| SCP Card LEDs         | B–4  |
| CLK Card LED          | B–6  |
| CBS Card LED          | B–7  |
| Fan Tray Assembly LED | B–8  |
| ACFEU LEDs            | B–9  |
| PSA LEDs              | B–10 |

### C GIGAswitch/FDDI System Specifications

| Physical Dimensions of the GIGAswitch/FDDI System | C–2 |
|---------------------------------------------------|-----|
| Electrical Information                            | C–3 |
| Environmental Information                         | C–5 |

#### Index

#### Figures

| 1–1 | Clip Positions              | 1–7  |
|-----|-----------------------------|------|
| 1–2 | Attach Clips                | 1–8  |
| 1–3 | Lower Plenum Bracket        | 1–9  |
| 1–4 | Lower Plenum                | 1–11 |
| 1–5 | Pallet                      | 1–13 |
| 1–6 | System Rack                 | 1–15 |
| 1–7 | Upper Plenum                | 1–16 |
| 1–8 | Connecting the OBM Terminal | 1–27 |
| 5–1 | Back Door                   | 5–2  |

#### Tables

| 1–1 | Clip Positions         | 1–7  |
|-----|------------------------|------|
| 1–2 | Attach Clips           | 1–9  |
| 1–3 | Lower Plenum Bracket   | 1–10 |
| 1–4 | Lower Plenum           | 1–11 |
| 1–5 | Pallet                 | 1–13 |
| 1–6 | System Rack            | 1–15 |
| 1–7 | Upper Plenum           | 1–17 |
| 1–8 | Linecard               | 1–25 |
| 1–9 | Start OBM              | 1–28 |
| 5–1 |                        | 5–2  |
| B–1 | Meaning of Module LEDs | B–2  |
| B–2 | Meaning of PMD LEDs    | B–3  |

| B–3 | Meaning of SCP Indicators          | B–5  |
|-----|------------------------------------|------|
| B–4 | Meaning of CLK LED                 | B–6  |
| B–5 | Meaning of CBS LED                 | B–7  |
| B–6 | Meaning of Fan Tray Assembly LED   | B–8  |
| B–7 | Meaning of ACFEU LEDs              | B–9  |
| B–8 | Meaning of 48 Vdc LEDs             | B–9  |
| B–9 | Meaning of Security Keyswitch LEDs | B–10 |
| C–1 | Physical Specifications            | C–2  |

# Preface

This document provides instructions for installing and servicing GIGAswitch/FDDI System.

#### **Intended Audience**

This document is intended for customers and service personnel who are experienced in installing and servicing network hardware.

#### **Document Structure**

This document is structured as follows:

- **Chapter 1** describes the procedures for installing the GIGAswitch/FDDI System. These procedures include verifying the site preparation, unpacking the system, preparing the rack, installing the system chassis in the rack, setting up electrostatic discharge (ESD) protection, and installing the system module.
- **Chapter 2** describes the procedures for installing FDDI daughter cards into the GIGAswitch/FDDI System.
- **Chapter 3** describes the procedures for replacing modules in the GIGAswitch/FDDI System. These procedures include replacing the following modulus: logic, modules, daughter cards, fan tray assembly, ac power interface unit, PSA, and the PSC card.
- **Chapter 4** describes the procedures for removing the GIGAswitch/FDDI System from the rack. These procedures include removing the upper plenum, detaching the empty GIGAswitch/FDDI System from the rack, and lowering the empty system.
- **Chapter 5** describes the procedures for replacing the GIGAswitch/FDDI System backplanes. These procedures include accessing the backplanes, replacing the power backplane, replacing the logic backplane, and restoring the system.
- **Appendix A** describes the procedures for initiating the module self-tests (MSTs) and provides instructions for evaluating the results of the MSTs.
- **Appendix B** describes the function of each LED located on the power, logic, and cooling modules.
- **Appendix C** provides the physical, electrical, and environmental specifiations for the GIGAswitch/FDDI System.

#### **Additional Documentation**

The following is a list of additional documentation:

| Document                                   | Part Number |
|--------------------------------------------|-------------|
| GIGAswitch/FDDI System<br>Manager's Guide  | EK–GGMGA–MG |
| GIGAswitch/FDDI System<br>OBM Guide        | EK-GOBMG-MG |
| GIGAswitch/FDDI System<br>SNMP Guide       | EK-GSNMP-MG |
| GIGAswitch/FDDI System<br>Special Features | EK-GGGSF-UM |
| GIGAswitch/FDDI System<br>Release Notes    | AA-PZT9D-TE |

#### **Related Documentation**

Additional information is available in the following documents:

| Document                                                 | Part Number |
|----------------------------------------------------------|-------------|
| FDDI Single-mode Fiber<br>(SMF) modPMD                   | AV-QK1PA-TE |
| DECconnect System<br>Requirements Evaluation<br>Workbook | EK-DECSY-EG |

#### Conventions

The following conventions are used in this document:

| Bold<br>typeface | A word or phrase is being emphasized to the reader. |
|------------------|-----------------------------------------------------|
| Italic           | The complete titles of manuals.                     |

typetace

Return You press the return key on the keyboard.

Ctrl/O You must hold down the key labeled Ctrl while you press another key or a pointing device button.

## Safety Symbols

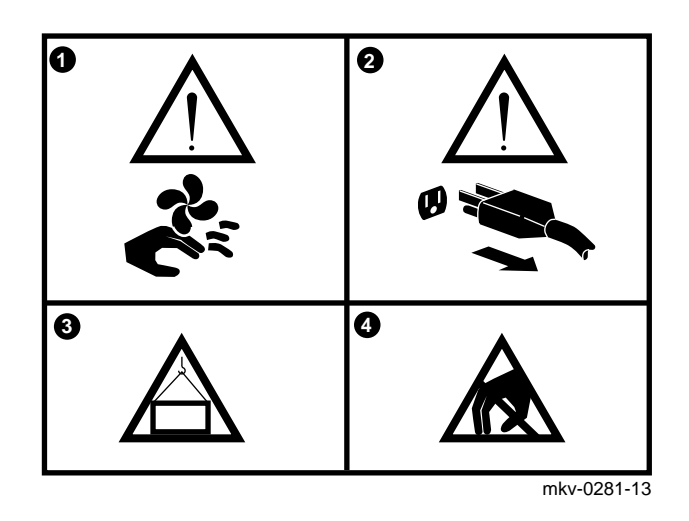

| Number/Symbol                            | Description                                                                                         |
|------------------------------------------|----------------------------------------------------------------------------------------------------|
| <b>O</b> /Caution—Rotating fans          | Allow the fans to run down<br>before removing the fan tray<br>from the unit.                        |
| <b>❷</b> /Caution                        | Remove system power before removing or installing the system module.                                |
| <b>⊙</b> /Warning                        | The weight of this unit when<br>empty is 31.75 Kg (70 lb).<br>Use two people to lift the<br>unit.   |
| Ø/Caution—Electrostatic sensitive device | Take precautions to protect<br>against equipment damage<br>due to electrostatic discharge<br>(ESD). |

1

# **System Installation Procedure**

# Installation The GIGAswitch/FDDI System installation consists of the following steps:

- 1. Unpacking the system
- 2. Performing the system test
- 3. Preparing the rack
- 4. Installing the system chassis in the rack
- 5. Installing the system modules
- 6. Connecting the out-of-band management (OBM) terminal

The following sections in this chapter describe these steps. Chapter 3 describes module replacement procedures.

## Unpacking the System

| Time Required                     | 15 minutes                                                                                                    |  |
|-----------------------------------|----------------------------------------------------------------------------------------------------|--|
| Tools Required                    | Band cutter                                                                                                    |  |
| Procedures                        | <ul><li>Remove the packing material.</li><li>Identify the contents of the shipping container.</li></ul>                                                         |  |
| Remove the<br>Packing<br>Material | Note<br>DO NOT remove the GIGAswitch/FDDI System from<br>the pallet. The pallet will serve as a temporary<br>operational platform during system module testing. |  |

| Step | Action                                                              |
|------|---------------------------------------------------------------------|
| 1    | Locate the banding $\bullet$ and the shipping container $\bullet$ . |

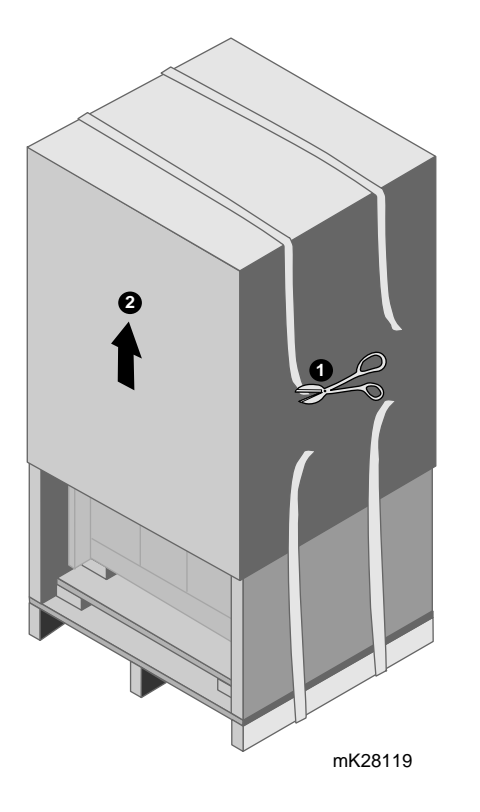

| Step | Action                                                                                         |
|------|------------------------------------------------------------------------------------------------|
| 2    | Using a band cutter, cut the banding $oldsymbol{0}$ from the shipping container and pallet.    |
| 3    | Use two people to slide the shipping container <b>2</b> up and off the GIGAswitch/FDDI System. |
| 4    | Remove the packing material, the rackmount kit, and the accessory kit.                         |
| 5    | Remove the shipping bag from the GIGAswitch/FDDI System.                                       |

#### Shipping Container

| Description                    | Part Number |
|--------------------------------|-------------|
| Rackmount kit                  | 70-30580-01 |
| GIGAswitch/FDDI System chassis | DEFGA-CA    |

#### Rackmount Kit

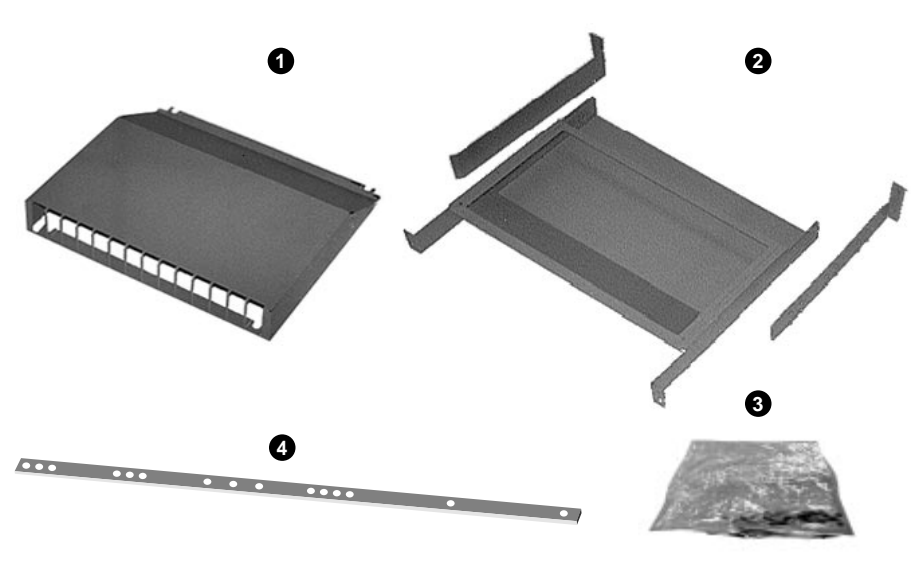

mk28156

| Number/Name            | Part Number | Function                                                                                                    |
|------------------------|-------------|----------------------------------------------------------------------------------------------------|
| <b>①</b> /Upper plenum | 74-45687-01 | Directs air from the<br>front of the rack into the<br>top of the GIGAswitch<br>/FDDI System and down<br>through the GIGAswitch<br>/FDDI System. |

| Number/Name                            | Part Number | Function                                                                                                    |
|----------------------------------------|-------------|----------------------------------------------------------------------------------------------------|
| <b>❷</b> /Lower plenum (with brackets) | 70-30586-01 | Supports the<br>GIGAswitch/FDDI<br>System and directs the<br>air exhausting from the<br>fans in the GIGAswitch<br>/FDDI System to the<br>rear of the rack. |
| ❸/Hardware container                   | N/A         | Contains the 18 clip nuts<br>and 23 screws used to<br>install the lower plenum,<br>the GIGAswitch/FDDI<br>System, and the upper<br>plenum.                 |
| <b>④</b> /Template                     | 36-40161-01 | Used to determine the location on the rack for the clip nuts.                                                                                              |

#### System Chassis

The GIGAwsitch/FDDI System chassis has the following configuration:

- Logic cage
  - Slot 3—empty
  - Slot 4—empty
  - Slot 7—CLK card
  - Slot 8—CBS card
  - All others covered
- Power/cooling
  - Left power slot—empty
  - Right power slot—covered
  - Left fan tray-present
  - Right fan tray-present
  - PSA-present

See Chapter 1 of the *GIGAswitch/FDDI System Manager's Guide* for a description of the logic and power/cooling modules.

## Performing System Test

|                                         | It is recommended that an initial power-on be performed prior<br>to mounting the GIGAswitch/FDDI System chassis into a rack.<br>This requires a power supply to be inserted into the left power<br>supply slot. See instructions for installing a power supply and for<br>applying power later in this chapter. |
|-----------------------------------------|----------------------------------------------------------------------------------------------------|
|                                         | When power is applied, module self test (MST) is automatically performed on all modules present.                                                                                                    |
| Evaluating the<br>Results of the<br>MST | Observe the operational status of the GIGAswitch/FDDI System<br>after the power-on MST completes. If one or more of the following<br>conditions exists on any system module see Appendix A.                                                                                                    |
|                                         | <ul> <li>One or more of the LEDs on the GIGAswitch/FDDI System<br/>remains solid amber or solid red.</li> </ul>                                                                                                    |
|                                         | None of the LEDs light.                                                                                                    |
|                                         | Refer to Appendix B for more information and the location of each LED on the power, logic, and cooling modules.                                                                                                    |
|                                         | After the initial power test the GIGAswitch/FDDI System is<br>ready to load into a rack. Before doing so, remove all power and<br>cooling modules from the chassis. The following modules should<br>be removed:                                                                                                 |
|                                         | Power supply                                                                                                    |
|                                         | • 2 fan trays                                                                                                    |
|                                         | • PSA                                                                                                    |
|                                         | Refer to Chapter 3 for removal instructions.                                                                                                    |
|                                         |                                                                                                    |

### **Preparing the Rack**

| Time Required  | 30 minutes                                                                                                    |
|----------------|----------------------------------------------------------------------------------------------------|
| Tools Required | Number 2 cross-point screwdriver, and a pencil                                                                                                    |
| Procedures     | <ul><li>Install the clip nuts</li><li>Install the lower plenum</li></ul>                                                                                                    |
| Rack Space     | A grounded rack 47.5 cm (19 in) wide with 90.0 cm (35.4 in) contiguous vertical space is required for the installation of the GIGAswitch/FDDI System, the lower plenum, and the upper plenum. The template provided in the rackmount kit is 90.0 cm (35.4 in) long and can be used to verify the contiguous space. |
|                | The spacing between the holes of the rack should comply with EIA/RETMA standard EIA 310B or one of the metric 25 mm standards (EIA 310-D, IEEE 1301, or IEC-48D). See the following figure.                                                                                                    |

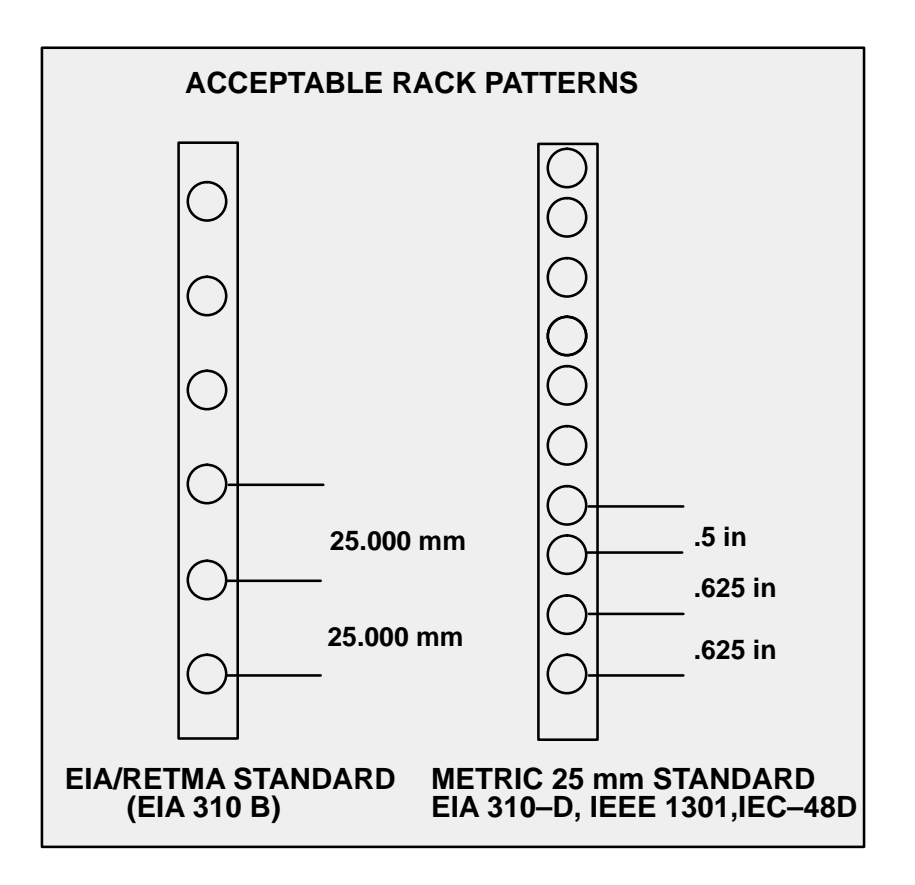

#### Install the Clip Nuts

- Mark the position for the clip nuts
- Attach the clip nuts

Mark the position of the clips using Figure 1–1 and Table 1–1.

Figure 1–1 Clip Positions

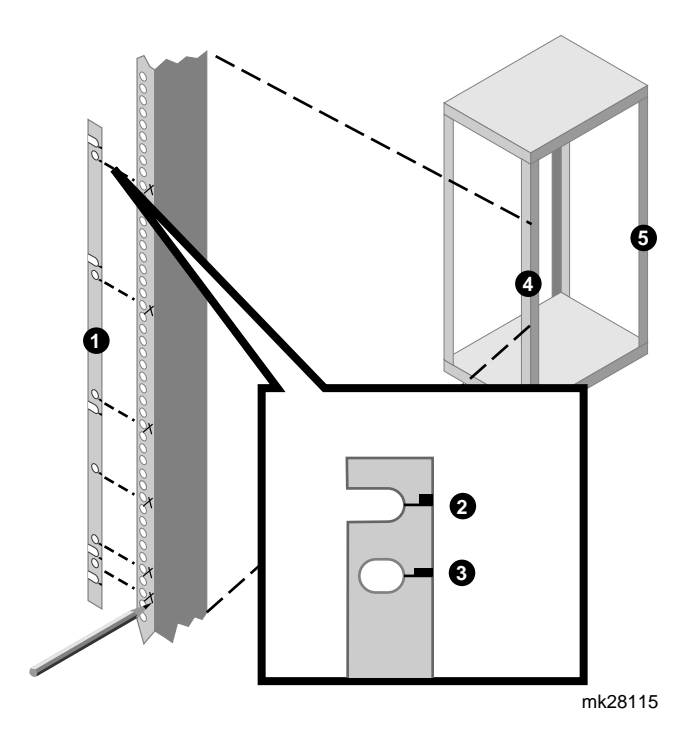

Table 1–1 Clip Positions

| Step | Action                                                                                                    |
|------|----------------------------------------------------------------------------------------------------|
| 1    | Locate the template $①$ and distinguish between the metric markings $②$ , and the RETMA <sup>1</sup> markings $③$ . |
| 2    | Locate the front rails $0$ , and the rear rails $0$ .                                                               |
| 3    | Identify the area in the rack designated for the GIGAswitch/FDDI System.                                            |

<sup>1</sup>RETMA—Radio Electronics Television Manufacturer's Association

(continued on next page)

| Table 1–1 | (Cont.) | Clip | Positions |
|-----------|---------|------|-----------|
|-----------|---------|------|-----------|

| Step | Action                                                                                                    |
|------|----------------------------------------------------------------------------------------------------|
| 4    | Position the template <b>①</b> behind one of the front rails <b>④</b> .<br>Match the markings on the template <b>①</b> to the holes in<br>the rail, using one of the following: |
|      | • Metric markings ② (open slot) for metric racks.                                                                                                    |
|      | • RETMA markings ③ (closed slot) for RETMA racks.                                                                                                    |
|      | If the whole template does not fit in the spaced reserved<br>move equipment, as necessary, to reserve the additional<br>space.                                                  |
| 5    | Mark the position on the front rail <b>4</b> for the two clip<br>nuts associated with the lower plenum and the six clip<br>nuts associated with the GIGAswitch/FDDI System.     |
| 6    | Repeat steps 4 through 5 for the other front rail ${f Q}$ .                                                                                                    |
| 7    | Repeat step 4 for a rear rail <b>G</b> .                                                                                                    |
| 8    | Mark the position on the inside of the rear rail ③ for the clip nut associated with the lower plenum bracket.                                                                   |
| 9    | Repeat steps 7 and 8 for the other rear rail $6$ .                                                                                                    |

Attach ClipComplete the following steps to attach the clip nuts to the front<br/>and rear rails of the rack using Figure 1–2 and Table 1–2:

Figure 1–2 Attach Clips

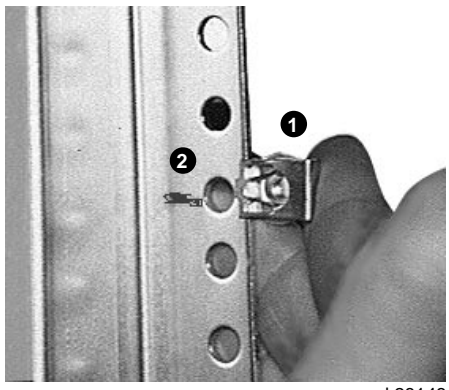

mk28148

Table 1–2 Attach Clips

| Step | Action                                                                                                    |
|------|----------------------------------------------------------------------------------------------------|
| 1    | Locate the clip nuts $0$ , and the marked holes $0$ on the rack.                                                                                                    |
| 2    | Place eight clip nuts over the marked holes on the right front rail of the rack. Orient each clip nut <b>①</b> so the screw can be installed from the front of the rack, and press each clip nut onto the marked hole <b>②</b> . |
| 3    | Repeat step 2 for the left front rail.                                                                                                    |
| 4    | Place one clip nut over the marked holes on the right<br>rear rail of the rack. Orient the clip nut $①$ so the screw<br>can be installed from the front of the rack, and press<br>each clip nut onto the marked hole $②$ .       |
| 5    | Repeat step 4 for the left rear rail.                                                                                                    |

#### Install the Lower Plenum

- Attach the lower plenum brackets.
- Attach the lower plenum.

Complete the following steps to attach the lower plenum bracket to the rear rails of the rack using Figure 1–3 and Table 1–3:

Figure 1–3 Lower Plenum Bracket

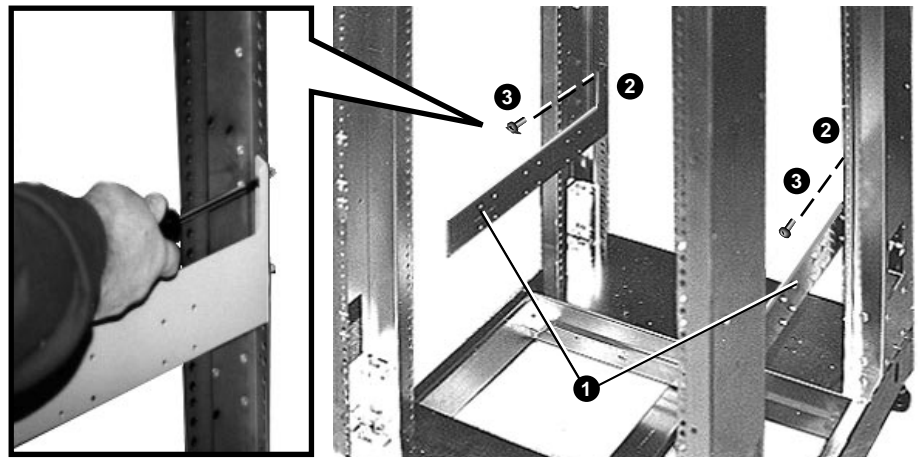

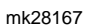

 Table 1–3
 Lower Plenum Bracket

| Step | Action                                                                                                    |
|------|----------------------------------------------------------------------------------------------------|
| 1    | Locate the hole and the attached pin on the rear of the<br>lower plenum brackets <b>1</b> , rear rails <b>2</b> , two screws <b>3</b><br>used to attach the lower plenum brackets to the rear<br>rails of the rack, and the clip nuts (not shown) on the<br>rear rails of the rack.  |
| 2    | Align the hole and the attached pin of the right lower<br>plenum bracket <b>①</b> with the corresponding clip nut and<br>hole on the inside of the rear rail <b>②</b> , and insert the pin of<br>the right lower plenum bracket <b>①</b> into the corresponding<br>hole in the rack. |
| 3    | Attach the right lower plenum bracket to the right rear rail $2$ . Using a number 2 cross-point screwdriver, install one screw $3$ .                                                                                                    |
| 4    | Repeat steps 2 and 3 for the left lower plenum bracket<br>①.                                                                                                    |

Complete the following steps to attach the lower plenum to the rack and to the lower plenum brackets using Figure 1-4 and Table 1-4:

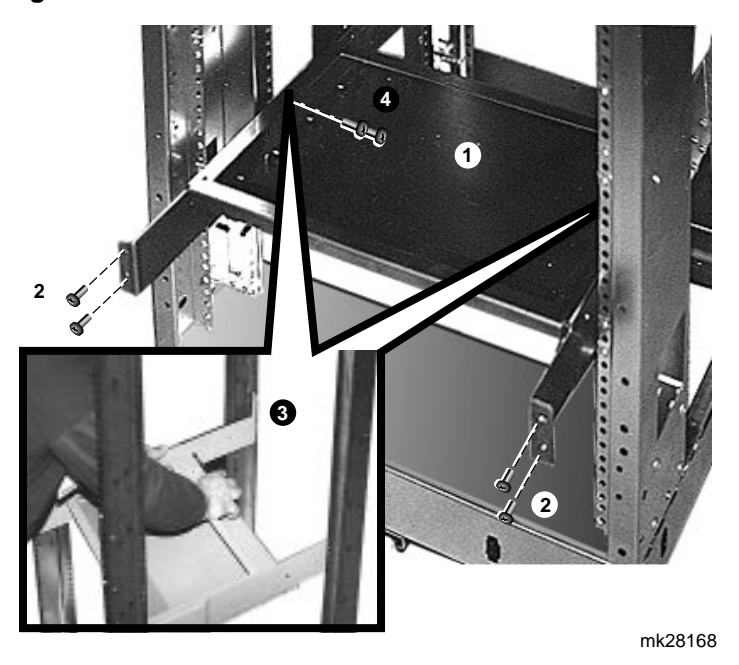

Figure 1–4 Lower Plenum

Table 1–4 Lower Plenum

| 1 | Locate the lower plenum <b>①</b> , the four clip nuts and associated screws <b>②</b> , the right and left lower plenum bracket <b>③</b> , and the two screws <b>④</b> used to connect the right and left lower plenum brackets to the lower plenum. |
|---|----------------------------------------------------------------------------------------------------|
| 2 | Align the holes in the brackets on the lower plenum $0$ with the clip nuts on the front rails of the rack designated for the lower plenum $0$ .                                                                                                    |
| 3 | Attach the lower plenum $0$ to the front rails of the rack. Using a number 2 cross-point screwdriver, install the four screws $0$ .                                                                                                    |
| 4 | Attach the lower plenum <b>①</b> to the right plenum bracket<br><b>③</b> . Using a number 2 cross-point screwdriver, install the two screws <b>④</b> .                                                                                              |
| 5 | Repeat step 4 for the left plenum bracket.                                                                                                    |

## Installing System Chassis in the Rack

| Time Required                          | 45 minutes                                                                                                    |
|----------------------------------------|----------------------------------------------------------------------------------------------------|
| Tools Required                         | Adjustable wrench, number 2 cross-point screwdriver, and ESD equipment                                                                                                    |
| Procedures                             | <ul> <li>Remove the power and cooling modules.</li> <li>Remove the GIGAswitch/FDDI System from the pallet.</li> <li>Place the GIGAswitch/FDDI System on the lower plenum.</li> <li>Attach the GIGAswitch/FDDI System to the rack.</li> <li>Attach the GIGAswitch/FDDI System to the upper plenum.</li> </ul> |
| Remove Power<br>and Cooling<br>Modules | <ul> <li>Before installing the GIGAswitch/FDDI System in the rack, remove all power and cooling modules. The following modules should be removed:</li> <li>Power supply</li> <li>2 Fan trays</li> <li>PSA</li> <li>See Chapter 3 for replacement instructions.</li> </ul>                                    |
| Remove<br>System from<br>Pallet        | Complete the following steps to remove the GIGAswitch/FDDI System using Figure 1–5 and Table 1–5:                                                                                                    |

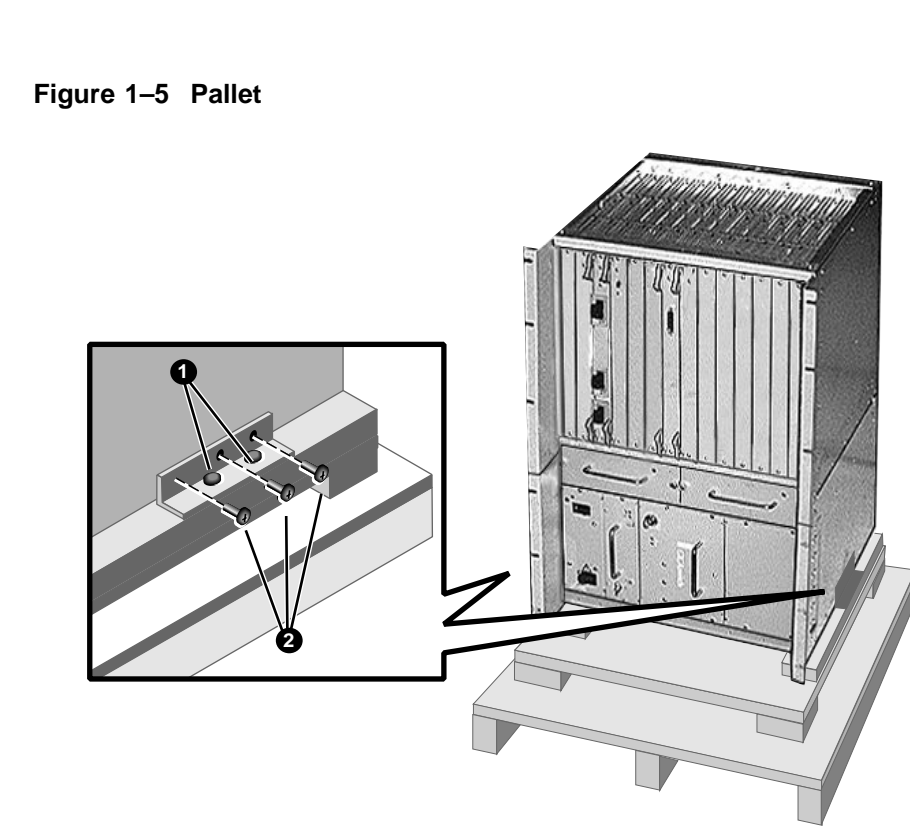

mk28177

| Step | Action                                                                                                    |
|------|----------------------------------------------------------------------------------------------------|
| 1    | Locate the four screws <b>1</b> attaching the brackets to the pallet and the six screws <b>2</b> attaching the brackets to the GIGAswitch/FDDI System. |
| 2    | Using the adjustable wrench, loosen the four screws $m{0}$ attaching the brackets to the pallet.                                                       |
| 3    | Using the adjustable wrench, remove the six screws <b>@</b> attaching the brackets to the GIGAswitch/FDDI System.                                      |

#### Place the System on Lower Plenum

\_ Warning \_\_\_\_\_

The empty GIGAswitch/FDDI System weighs 31.75 kg (70 lbs). Use two people to lift the unit.

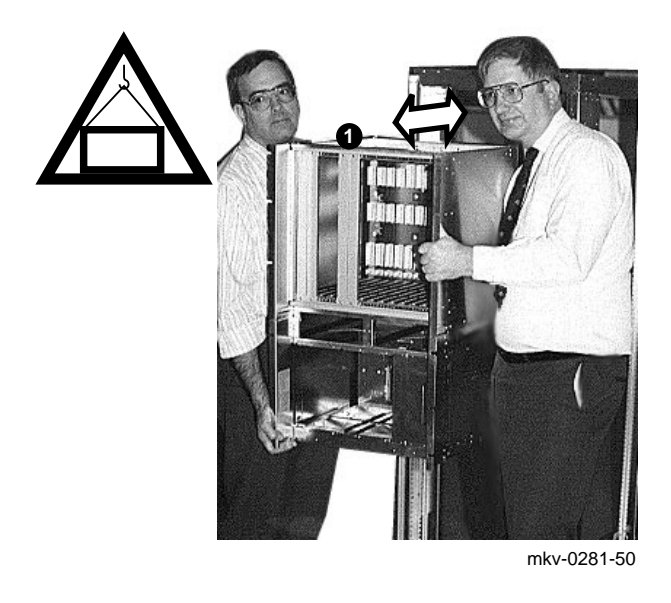

| Step | Action                                                                                                    |
|------|----------------------------------------------------------------------------------------------------|
| 1    | Use two people to lift the empty GIGAswitch/FDDI<br>System <b>1</b> to the height of the lower plenum in the rack. |
| 2    | <b>Gently</b> slide the empty GIGAswitch/FDDI System <b>1</b> into the rack, placing it onto the lower plenum.     |

# Attach SystemComplete the following steps to attach the GIGAswitch/FDDIto RackSystem to the rack using Figure 1–6 and Table 1–6:

Figure 1–6 System Rack

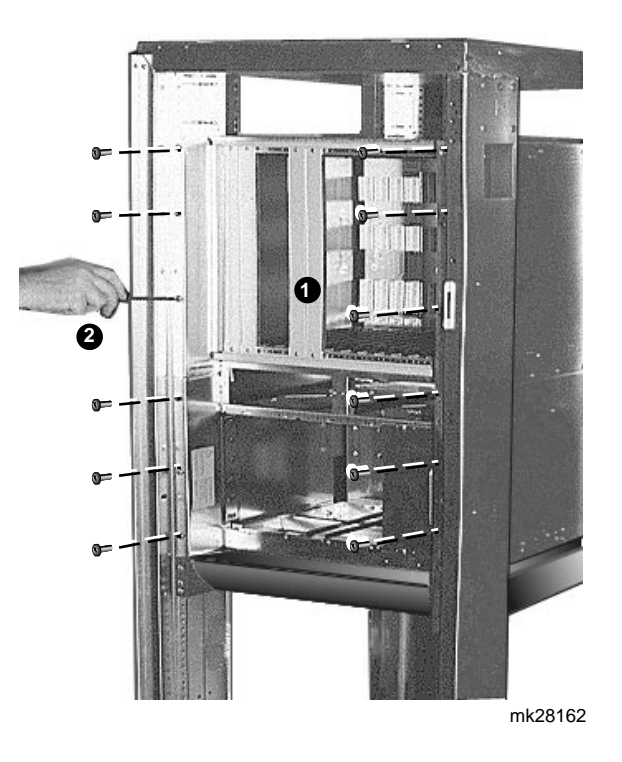

Table 1–6 System Rack

| Step | Action                                                                                                    |
|------|----------------------------------------------------------------------------------------------------|
| 1    | Locate the GIGAswitch/FDDI System <b>1</b> , the 12 clip<br>nuts (not shown) designated for the GIGAswitch/FDDI<br>System, and the 12 screws <b>2</b> . |
| 2    | Align the holes in the GIGAswitch/FDDI System <b>1</b> with the corresponding clip nuts on the rack.                                                    |
| 3    | Using a number 2 cross-point screwdriver partially start the 12 screws <b>2</b> beginning with the bottom screws.                                       |
| 4    | Using a number 2 cross-point screwdriver finish tightening the 12 screws <b>2</b> .                                                                     |

#### Attach Upper Plenum

Complete the following steps to attach the upper plenum using Figure 1–7 and Table 1–7:

Figure 1–7 Upper Plenum

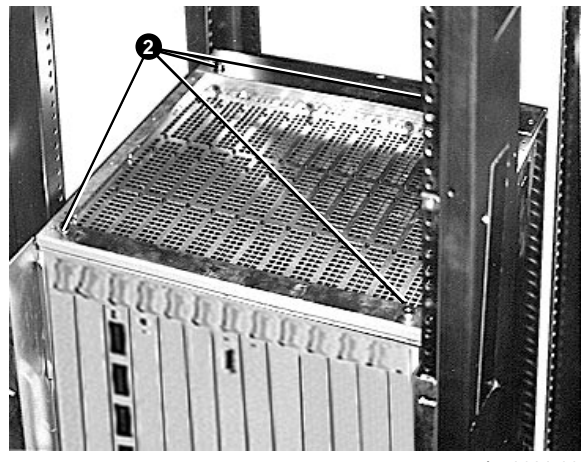

mkv-0281-66

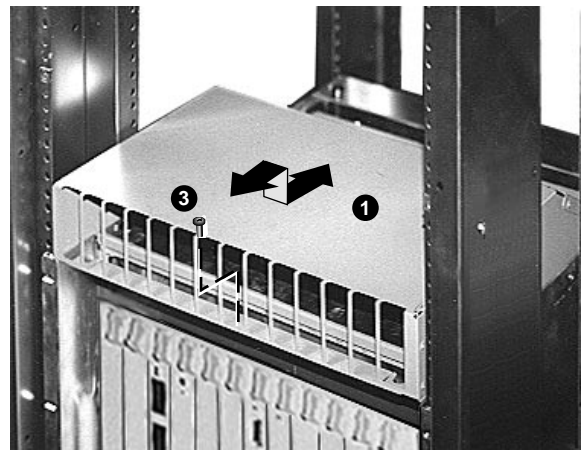

mkv-0281-65

Table 1–7 Upper Plenum

| Step | Action                                                                                                    |
|------|----------------------------------------------------------------------------------------------------|
| 1    | Locate the upper plenum $0$ , the four shoulder screws $2$ , and the mounting screw $3$ .                                                                         |
| 2    | Place the upper plenum <b>1</b> on the GIGAswitch/FDDI<br>System. Slide the upper plenum in until it catches under<br>the four shoulder screws <b>2</b> .         |
| 3    | Using a number 2 cross-point screwdriver install the mounting screw $\textcircled{0}$ to attach the upper plenum $\textcircled{0}$ to the GIGAswitch/FDDI System. |

## **Installing System Modules**

Once the system is securely mounted in the rack the system modules can be installed. These modules should be installed in the following order:

- 1. Power interface unit(s)
- 2. PSA
- 3. Fan trays
- 4. Logic modules

Install Power Interface Unit(s)

| Step | Action                                                                                                    |
|------|----------------------------------------------------------------------------------------------------|
| 1    | Locate the power switch <b>①</b> , the power cord <b>②</b> , the four screws <b>③</b> that fasten the selected module to the GIGAswitch/FDDI System, and the handle <b>④</b> of the selected module. |

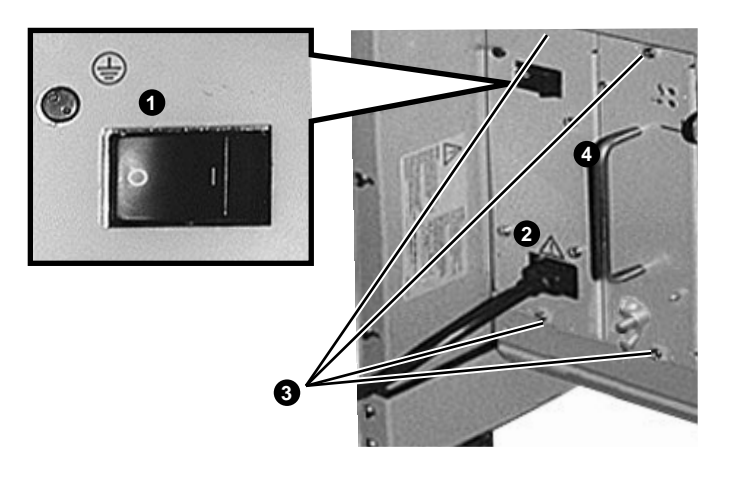

mk28175d

| Step | Action                                                                                                    |
|------|----------------------------------------------------------------------------------------------------|
| 2    | Align the selected module with the module guides of the slot designated for the module.                                 |
| 3    | Grasp the handle <b>@</b> and slide the module into the unit.                                                           |
| 4    | Using a number 2 cross-point screwdriver tighten the four screws $\boldsymbol{\Theta}$ .                                |
| 5    | Place the power switch $oldsymbol{0}$ in the 0 (OFF) position.                                                          |
| 6    | Plug the power cord $\boldsymbol{Q}$ into the power connector and then into the connector for the primary power source. |
|      | into the connector for the primary power source.                                                                        |

Apply PowerComplete the following steps to apply power to the<br/>GIGAswitch/FDDI System:

| Step | Action                                                                                       |
|------|----------------------------------------------------------------------------------------------|
| 1    | Locate the power switch, $①$ , the power cord <sup>1</sup> $②$ and the power connector $③$ . |

 $^1\mbox{Some}$  power cords are shipped separately in country kits.

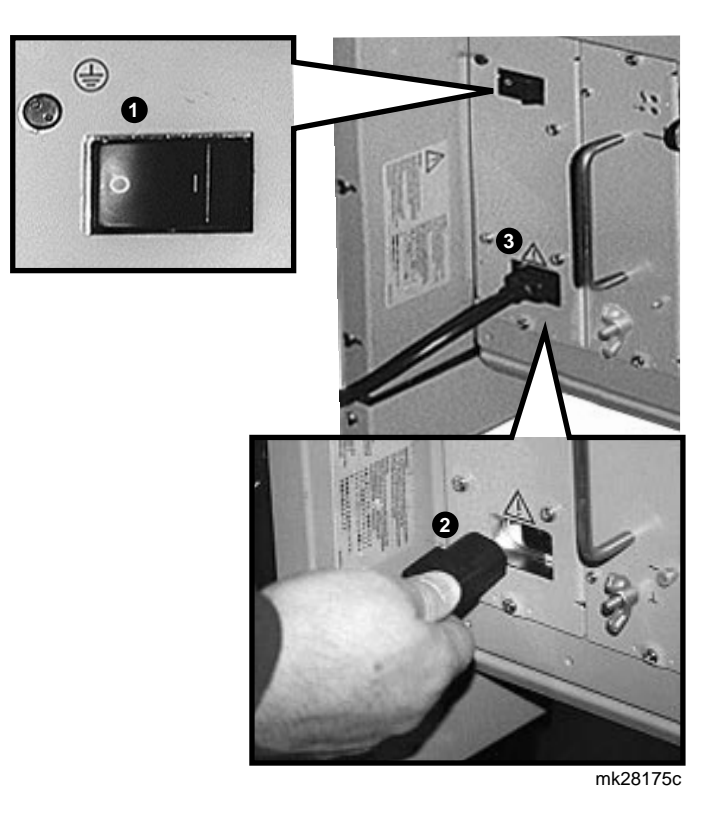

| Step | Action                                                                                                    |  |  |
|------|----------------------------------------------------------------------------------------------------|--|--|
| 2    | Place the power switch $oldsymbol{0}$ in the 0 (OFF) position.                                                                   |  |  |
| 3    | Plug the power cord $\mathbf{Q}$ into the power connector $\mathbf{G}$ and then into the connector for the primary power source. |  |  |
| 4    | Place the power switch $oldsymbol{0}$ in the 1 (ON) position.                                                                    |  |  |

## Install a Power Supply Filler Panel

Complete the following steps to install a power supply filler panel:

| Step | Action                                                                                                    |  |
|------|----------------------------------------------------------------------------------------------------|--|
| 1    | Locate the screws <b>1</b> that fasten the power supply filler panel <b>2</b> to the GIGAswitch/FDDI System. |  |

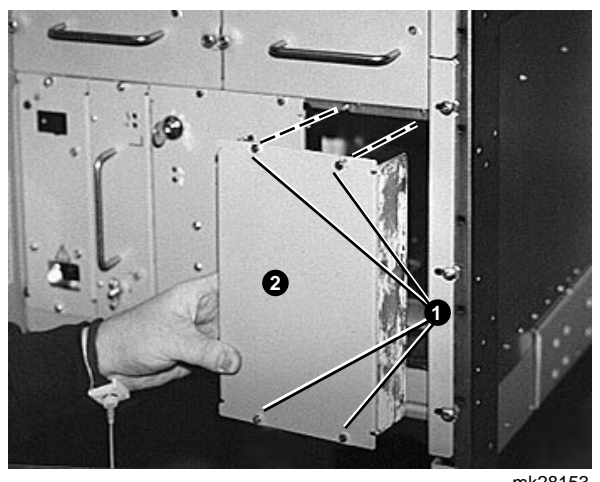

| Step | Action                                                                                   |
|------|------------------------------------------------------------------------------------------|
| 3    | Align the power supply filler panel with the associated holes in the system.             |
| 4    | Tighten the 2 upper and 2 lower screws ${f 0}$ using a number 2 cross-point screwdriver. |

## Removing a Power Supply Filler Panel

Complete the following steps to remove a power supply filler panel:

| Step | Action                                                                                                    |  |
|------|----------------------------------------------------------------------------------------------------|--|
| 1    | Locate the screws <b>1</b> that fasten the power supply filler panel <b>2</b> to the GIGAswitch/FDDI System. |  |
| 2    | Remove the two upper and the two lower screws $\Theta$ us a number 2 cross-point screwdriver.                |  |
| 3    | Lift the power supply filler panel <b>2</b> away from the GIGAswitch/FDDI System.                            |  |

#### Install PSA

| Step | Action                                                                                                    |
|------|----------------------------------------------------------------------------------------------------|
| 1    | Locate the four screws ① that fasten the module to the GIGAswitch/FDDI System, the handle ② of the module, and the slot ③ designated for the module. |

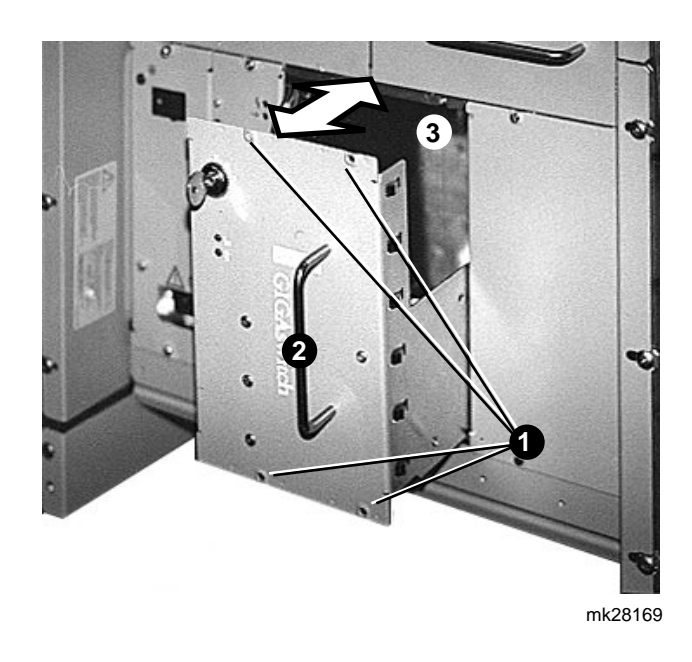

| Step | Action Align the module with the module guides of the slot ③ designated for the module. Lower the rear of the module slightly to allow the lip on the upper rear edge of the module to clear the upper edge of the slot ④ designated for the module. |  |  |
|------|----------------------------------------------------------------------------------------------------|--|--|
| 2    |                                                                                                    |  |  |
| 3    | Slide the module into the unit. Grasp the handle $②$ with one hand and support the bottom of the module with your other hand.                                                                                                    |  |  |
| 4    | Using a number 2 cross-point screwdriver tighten the four screws $m 0$ .                                                                                                    |  |  |

#### Install Fan Trays

| Step | Action                                                                                                    |
|------|----------------------------------------------------------------------------------------------------|
| 1    | Locate the two fasteners <b>①</b> that attach the selected fan tray assembly <b>②</b> to the GIGAswitch/FDDI System, and the handle <b>③</b> of the selected fan tray assembly. |

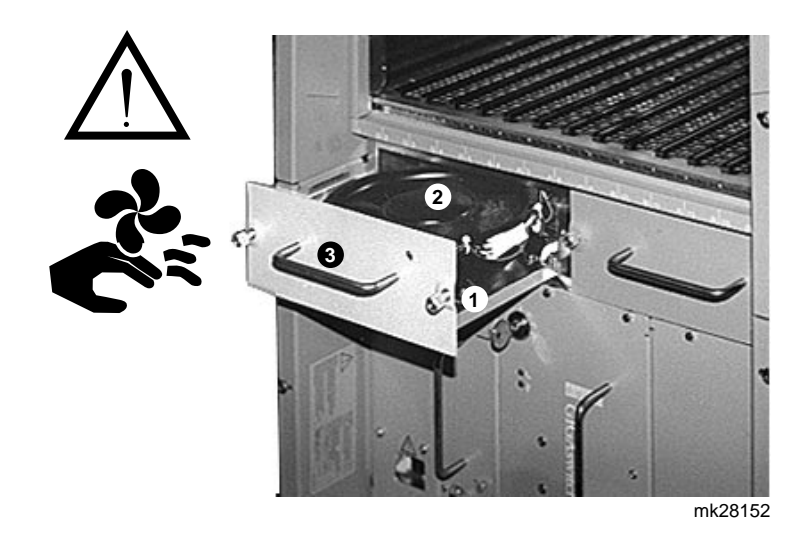

| Step | Action                                                                                                    |
|------|----------------------------------------------------------------------------------------------------|
| 2    | Align the fan tray assembly (LED to the upper right<br>of the handle) ② with the module guides of the slot<br>designated for the fan tray assembly. |
| 3    | Slide the fan tray assembly <b>2</b> into the GIGAswitch/FDDI System.                                                                               |
| 4    | Tighten the two fasteners $oldsymbol{0}$ .                                                                                                    |
| 5    | Repeat steps 1 through 4 to install the other fan tray assembly.                                                                                    |

#### **Logic Modules**

Before any logic modules are installed ESD protection needs to be set up.

Set up ESD Protection Protect the logic modules against damage from electrostatic discharge (ESD) by using:

- Static-free containers for long-term storage
- Grounded ESD wristband while installing and removing modules
- Grounded ESD mat for tempory storage

The Portable Static-Dissipative Field Service Kit (Part No. 29-26246) is used to protect ESD-sensitive modules against damage. Complete the following steps to set up and maintain a static-free area:

| Step | Action                                                                                                    |
|------|----------------------------------------------------------------------------------------------------|
| 1    | Ground the unit. The unit is grounded through the<br>power cord when it is connected between the unit and<br>the primary power source. |
| 2    | Lay out the static-dissipative work surface (ESD mat) on a flat surface.                                                               |
| 3    | Connect the ground cord assembly to the ESD mat and to an unpainted surface on the unit.                                               |
| 4    | Wear the ESD wristband and attach it to the ground cord assembly.                                                                      |

Description of the Logic Modules

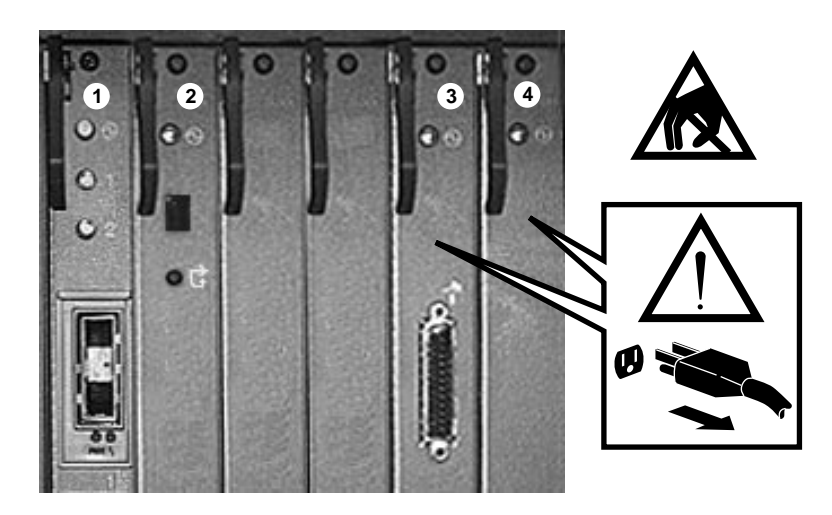

mk28123c

| Module            | Module      |  |
|-------------------|-------------|--|
| 1 LINECARD        | Oclock card |  |
| <b>2</b> SCP card | CBS card    |  |

Logic Slot Usage There are several factors to be considered in deciding which modules should occupy which slots. The slots are numbered 1 through 14, starting at the left. The CLK and CBS modules must always be in slots 7 and 8 respectively. Linecards and SCP modules can occupy any of the other slots. Slots 1 through 4, 13, and 14 are 2-port slots. 4-port linecards should not be in these slots. Slots 5, 6, and 9 through 12 are 4-port slots. 2-port and 4-ports linecards will operate properly in these slots. It is recommended that logic modules be placed in slots according to the following table to maximize crossbar port availability and cooling efficiency.

| Modules      | Order of Slot<br>Utilization                                              | Comment                            |
|--------------|---------------------------------------------------------------------------|------------------------------------|
| CLK          | 7                                                                         | Must occupy this slot              |
| CBS          | 8                                                                         | Must occupy this slot              |
| SCP          | 4, 13                                                                     | SCP should occupy a<br>2-port slot |
| FGL-2, AGL-2 | 3, 2, 14, 1, 13<br>(unless 2nd SCP is<br>present), 10, 12, 11,<br>6, 9, 5 | Use 2-port slots first             |
| FGL-4        | 5, 9, 6, 11, 12, 10                                                       | Only use 4-port slots              |

While this is a recommended configuration, the user is free to place modules in any slot designated for its function.

For certain revisions of the crossbar (CBS) module, slot 10 acts as a 2-port slot. If it is required to placed a FGL-4 in slot 10, the proper CBS card must be present.

\_ Note \_

#### Linecards

Note \_

After the power supply is installed be sure the power cord is connected to a grounded power source before installing any logic modules.

Before installing a linecard in the chassis be certain that the desired linecard PMDs are present on the linecard. Linecards can be ordered with PMDs preinstalled, or with no PMDs. See Chapter 2 for information on how to install FDDI PMDs. For information on how to install MOD-PHY daughter cards in AGL-2 modules, see the GIGAswitch/FDDI AGL-2 Manager's Reference Guide.

The following table list the steps required to insert a linecard in the GIGAswitch/FDDI System:

Table 1–8 Linecard

| Step | Action                                                                                                    |
|------|----------------------------------------------------------------------------------------------------|
| 1    | Locate the screws <b>①</b> that fasten the selected module <b>②</b> to the GIGAswitch/FDDI System and the ejectors <b>③</b> used to seat the module. |

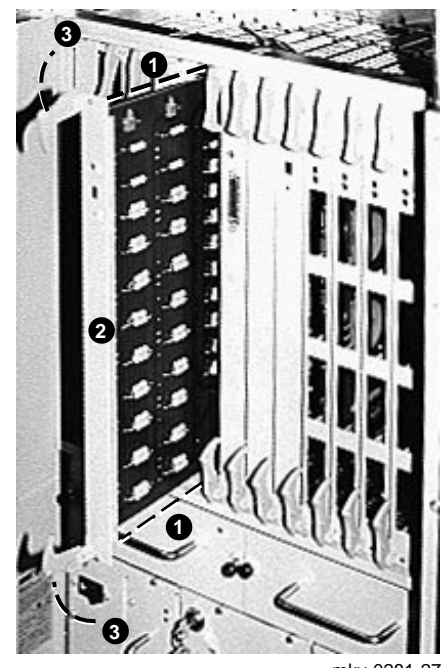

mkv-0281-27

| Step | Action                                                                                                    |
|------|----------------------------------------------------------------------------------------------------|
| 2    | Set up the ESD equipment.                                                                                                    |
| 3    | Wear the ESD wristband.                                                                                                    |
| 4    | Align the module (component side facing right) with the upper and lower guides, and <b>gently</b> slide the module $@$ into the unit. |
| 5    | Move the ejectors $\Theta$ inward to seat the module $Q$ in the unit.                                                                 |
| 6    | Using a number 2 cross-point screwdriver tighten the upper and lower screws $m 0$ .                                                   |
### **Connecting the OBM**

An out-of-band management (OBM) port provides a limited set of functions for initialization, security, and diagnostics of the GIGAswitch/FDDI System.

**OBM Terminal** The OBM terminal connects directly, or through a modem, to the OBM port on the CLK card. A terminal, with modems meeting CCITT V.24, V.28, or V.32 standards, and associated cables are required. Figure 1–8 shows how to connect the OBM terminal.

Figure 1–8 Connecting the OBM Terminal

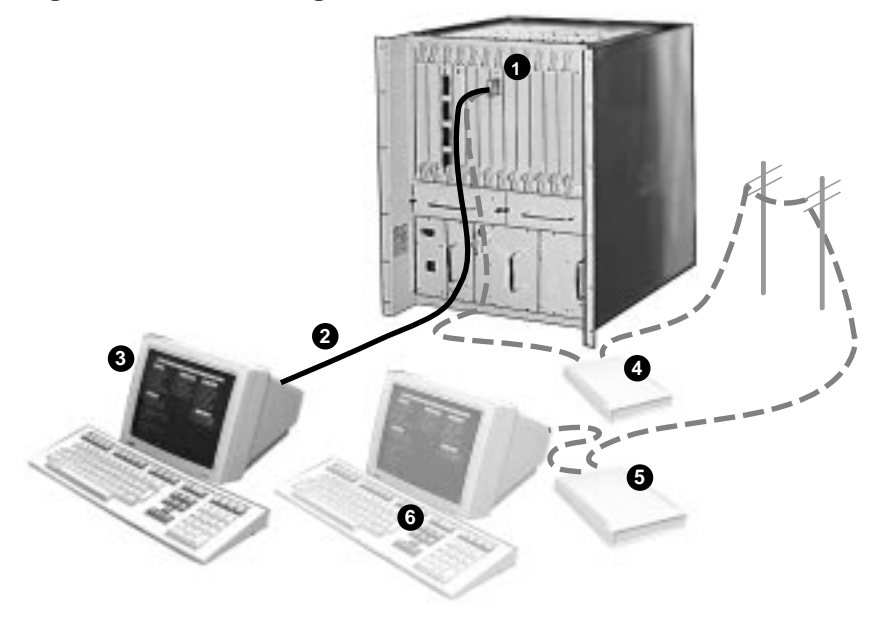

mkv-0281-51

| <ul> <li>OBM port</li> <li>Cable, part number BC22D-xx<sup>1</sup><br/>(xx = cable length in feet) (EIA RS232 connector)</li> <li>OBM terminal—9600 baud</li> <li>Modem—9600 baud</li> <li>Modem—9600 baud</li> <li>Remote modem</li> <li>Remote OBM terminal</li> </ul> | Number | Function                                                                                 |
|----------------------------------------------------------------------------------------------------|--------|------------------------------------------------------------------------------------------|
| <ul> <li>Cable, part number BC22D-xx<sup>1</sup><br/>(xx = cable length in feet) (EIA RS232 connector)</li> <li>OBM terminal—9600 baud</li> <li>Modem—9600 baud</li> <li>Remote modem</li> <li>Remote OBM terminal</li> </ul>                                            | 0      | OBM port                                                                                 |
| <ul> <li>OBM terminal—9600 baud</li> <li>Modem—9600 baud</li> <li>Remote modem</li> <li>Remote OBM terminal</li> </ul>                                                                                                    | 0      | Cable, part number BC22D- $xx^1$<br>( $xx$ = cable length in feet) (EIA RS232 connector) |
| <ul> <li>Modem—9600 baud</li> <li>Remote modem</li> <li>Remote OBM terminal</li> </ul>                                                                                                    | €      | OBM terminal—9600 baud                                                                   |
| <ul><li>Remote modem</li><li>Remote OBM terminal</li></ul>                                                                                                    | 4      | Modem—9600 baud                                                                          |
| Remote OBM terminal                                                                                                    | 6      | Remote modem                                                                             |
|                                                                                                    | 6      | Remote OBM terminal                                                                      |

 $^1BC22D$  cable meets Class A FCC requirments.

Table 1–9 list the steps required to connect the OBM terminal and start the OBM session:

| Table 1- | 9 Star | OBM |
|----------|--------|-----|
|----------|--------|-----|

| Step | Action                                                                                                    |
|------|----------------------------------------------------------------------------------------------------|
| 1    | Locate the OBM port, the cables, and the OBM terminal (or the modem, remote modem, and remote OBM terminal). |
| 2    | Connect the RS232 cable from the terminal (or modem) to the OBM port.                                        |
| 3    | Install the remote modem and the remote OBM terminal, if needed.                                             |
| 4    | Set up the terminal as follows:                                                                              |
|      | 9600 baud rate<br>8 bits, no parity<br>1 stop bit                                                            |
| 5    | Set the security switch to allow OBM access (position 2, 3, or 4).                                           |
| 6    | Press Ctrl/D to get the CLK> prompt.                                                                         |
| 7    | Press Ctrl/O to start the OBM session.                                                                       |

| LAT<br>Connectivity | The OBM port may also be connected to a LAT port for remote<br>OBM access. The LATserver must pass escape sequences.<br>When connecting to a terminal server with remote LAT access, set<br>LATserver port autobaud (disable) and access (remote). |
|---------------------|----------------------------------------------------------------------------------------------------|
|                     | Note the following restrictions:                                                                                                    |
|                     | <ul> <li>Cannot use the DECserver 90L or 90L+</li> </ul>                                                                                                    |
|                     | - Cannot use the DECserver 90TL or 90M                                                                                                    |
|                     |                                                                                                    |
| OBM Password        | Set the OBM password by using the OBM terminal.                                                                                                    |
|                     | 1. Select the Set OBM Password option from the main menu.                                                                                                    |
|                     | 2. The password must be between 8 and 16 characters long.                                                                                                    |
|                     | A password is not required. The default setting is no password.<br>If you forgot the OBM password, turn the security keyswitch to<br>position 4 for easy access mode to bypass the OBM password.                                                   |
|                     | For detailed infromation on the OBM Menus refer to the <i>GIGAswitch/FDDI Out-of-Band Manangement (OBM) Guide</i>                                                                                                    |

## **Installing Daughter Cards**

# **Introduction** This chapter describes the installation procedures for FDDI daughter cards. FDDI linecards can be configured with three types of physical medium device (PMD):

- Multimode fiber (MMF)
- Single-mode fiber (SMF)
- Unshielded twisted pair (UTP)

The following section describes the installation of each PMD.

### Multimode Fiber (MMF) PMD

\_\_\_\_ Note \_\_\_\_\_

The extra posts and the PHY M key provided in the package are not used in this installation. The PHY A and PHY B keys are used in the DAS configuration of the ANSI Multimode Fiber FDDI PMD only.

|                  | Step          | Action                                                                                                    |
|------------------|---------------|----------------------------------------------------------------------------------------------------|
|                  | 1             | Set up the ESD equipment.                                                                                                    |
|                  | 2             | Slip on the ESD wristband.                                                                                                    |
|                  | 3             | Unpack the PMD and check the contents against the packing slip.                                                                                                    |
| Mount MMF<br>PMD | Compl<br>ANSI | ete the following steps to install multimode fiber (MMF)<br>MIC PMD: daughter cards.                                                                                                    |
|                  | Step          | Action                                                                                                    |
|                  | 1             | Identify the ESD mat <b>0</b> , port slot <b>2</b> , the two retaining clips <b>3</b> , the daughter card <b>4</b> , the brass standoffs <b>5</b> , the bezel <b>6</b> , and the collar shroud <b>7</b> . |

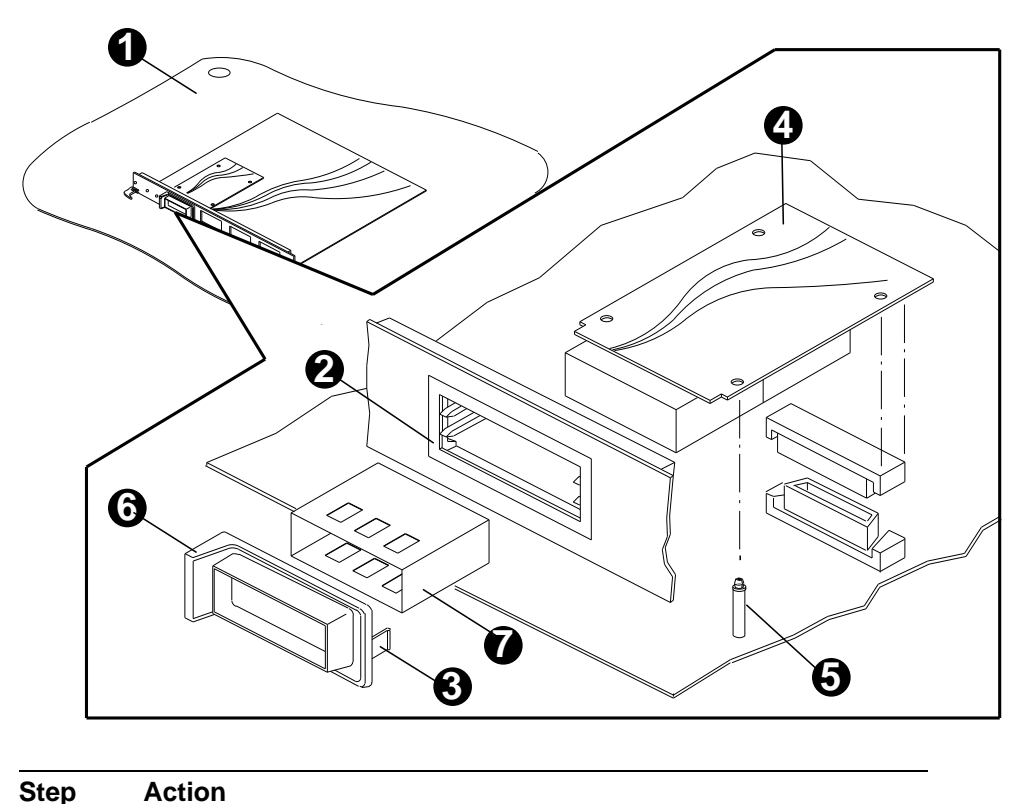

| Step | Act |
|------|-----|
|------|-----|

2 Slip on the ESD wristband and place the line card on the ESD mat  $\bullet$  with the components of the linecard facing up and the top of the linecard facing left.

Note

Remove the top blank bezel for a SAS configuration. Remove both the top and the bottom blank bezel for a DAS configuration.

| Step             | Action                                                                                                    |
|------------------|----------------------------------------------------------------------------------------------------|
| 3                | <b>Remove the blank bezel</b> . Release the locking tabs on both sides of the bezel using a screwdriver.                                                                                                    |
| 4                | <b>Insert the collar shroud</b> () into the port slot () in the handle of the linecard. Orient the open portion of the U-shaped collar shroud () in the up position and insert the collar shroud into the port slot () in the handle of the linecard. Slide the collar shroud into the port slot () in the handle of the linecard until the fingers of the collar shroud rest against the handle of the linecard.                                                                                                    |
| 5                | Mount the daughter card ② containing the PHY<br>S key or the PHY A key in the upper slot of the<br>selected port. Orient the daughter card with the<br>connector facing down and away from the handle of<br>the linecard and position the daughter card over the<br>linecard. Place the collar shroud ③ around the front of<br>the daughter card. Snap the daughter card onto the two<br>brass standoffs ⑤ mounted on the linecard, and then<br>mate the connector by pressing down on the back of the<br>daughter card. |
|                  | Note                                                                                                    |
| En<br>shi<br>the | sure the bezel completely surrounds the collar<br>roud before snapping the bezel onto the front of<br>e handle of the linecard.                                                                                                    |
| 6                | <b>Snap the bezel I onto the front of the handle</b> of the linecard. Orient the bezel <b>I</b> with the label area facing the top of the linecard.                                                                                                    |
| 7                | <b>This step is for DAS configuration only</b> . Repeat steps 4 through 6 to install the daughter card containing the PHY B key in the lower slot of the selected port.                                                                                                    |
| 8                | Place the LINECARD in a static proof bag.                                                                                                    |
| 9                | Place the bagged module on a flat surface or on another bagged module. The modules can be stacked four high.                                                                                                    |

## Single-mode Fiber (SMF) PMD

Note \_\_\_\_

The extra posts are not used in this installation.

| Step | Action                                                          |
|------|-----------------------------------------------------------------|
| 1    | Set up the ESD equipment.                                       |
| 2    | Slip on the ESD wristband.                                      |
| 3    | Unpack the PMD and check the contents against the packing slip. |
| 4    | Remove the cable-ties from the coiled cable bundle.             |

#### Prepare SMF PMD

Complete the following steps to prepare single-mode fiber (SMF) PMD (DEFXS-AA) daughter cards:

#### Step Action

1 Identify the receiver cable **①**, the transceiver cable **②**, the bezel **③**, the coiled cable bundle **④**, the coiled cabletie point **⑤**, the lower port cable-tie anchor mounting location **⑥**, and the upper port cable-tie anchor mounting location **⑦**.

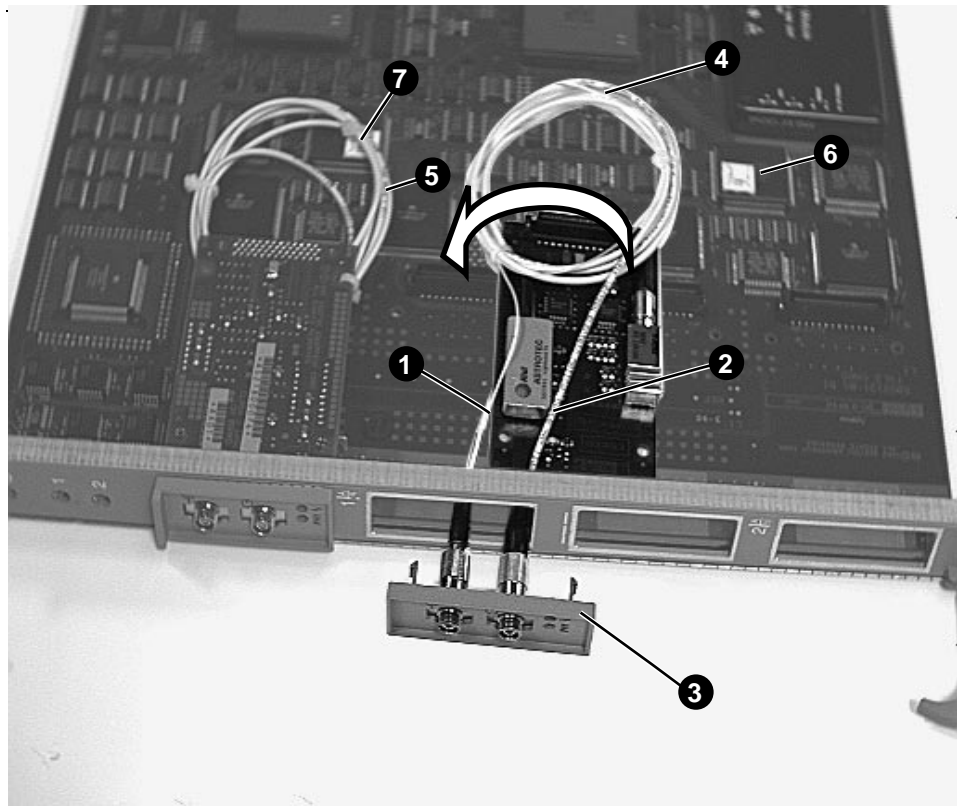

MKV-0281-99

| Step            | Action                                                                                                    |  |  |
|-----------------|----------------------------------------------------------------------------------------------------|--|--|
| 2               | <b>Slip on the ESD wristband and place the linecard</b><br><b>on the ESD mat</b> with the components of the linecard<br>facing up and the top of the linecard facing left. |  |  |
|                 | Note                                                                                                    |  |  |
| Re<br>Re<br>a I | move the top blank bezel for a SAS configuration.<br>move both the top and the bottom blank bezel for<br>DAS configuration.                                                |  |  |

**Remove the blank bezel**. Release the locking tabs on both sides of the bezel using a screwdriver.

3

| Ste | p Action                                                                                                    |
|-----|----------------------------------------------------------------------------------------------------|
|     | Note                                                                                                    |
|     | The receiver cable is the thin white cable. The transceiver cable is the thick yellow cable                                                                                                    |
| 4   | <b>Mate the connectors</b> of the receiver cable <b>1</b> and the transceiver cable <b>2</b> to the respective connectors on the bezel <b>3</b> . Orient the bezel <b>3</b> with the label area facing the top of the linecard. Extend the loose ends of the receiver cable <b>1</b> and the transceiver cable <b>2</b> through the hole in the linecard. The receiver cable <b>1</b> will be to the left and the transceiver cable <b>2</b> will be to the right. |
|     | Caution                                                                                                    |
|     | Do not exceed the 3 inch minimum bend diameter when adjusting coils.                                                                                                    |
| 5   | <b>Roughly dress the coiled cable bundle @</b> . Equalize the cables in the coiled cable bundle and dress the coiled cable bundle to the rear of the daughter card as shown in the figure.                                                                                                    |
|     | Note                                                                                                    |
|     | Loosely install the cable-ties to allow for final dressing of the loops.                                                                                                    |
| 6   | <b>Install the cable-ties</b> . Wrap one cable-tie around all the cables in the coiled cable bundle <b>④</b> and attach it to the daughter card using the after post hole on the TX side of the daughter card. Wrap the other cable-tie around all the cables in the coiled cable bundle <b>④</b> and position it near the RX connector.                                                                                                    |

## Mount SMFComplete the following steps to mount the single-mode fiberPMD(SMF) PMD (DEFXS-AA) daughter cards:

#### Step Action

1 Identify the receiver cable **1**, the transceiver cable **2**, the bezel **3**, the coiled cable bundle **4**, the coiled cabletie point **5**, the lower port cable-tie anchor mounting location **6**, and the upper port cable-tie anchor mounting location **7**.

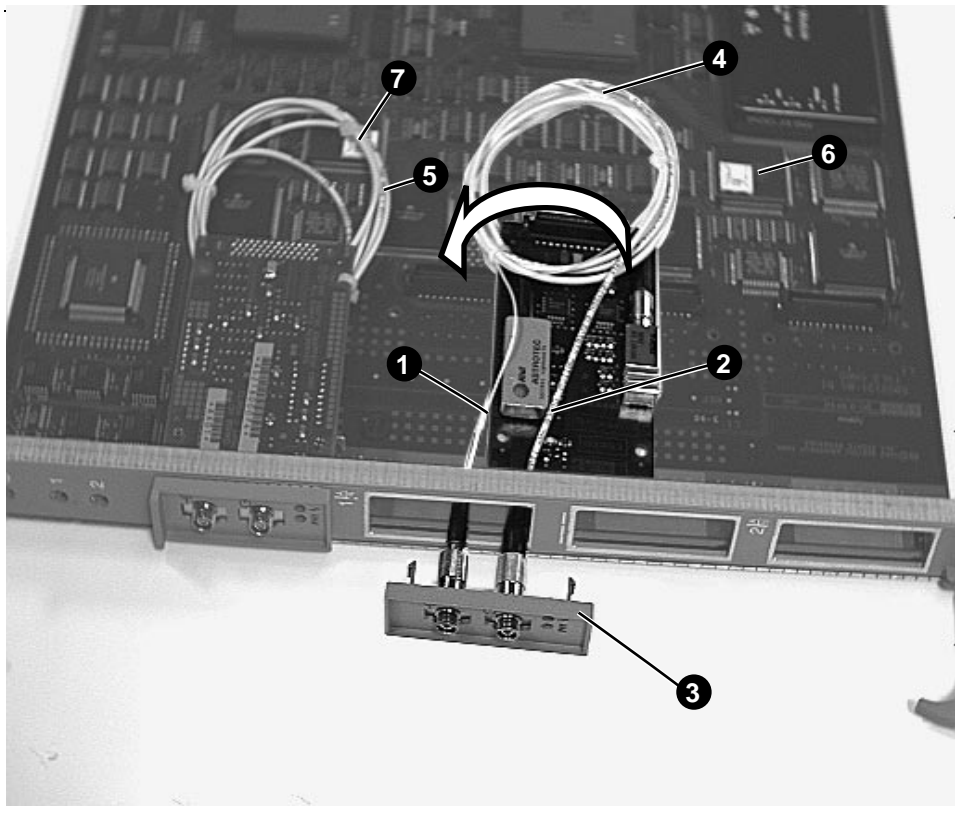

MKV-0281-99

| Step | Action                                                                                                    |
|------|----------------------------------------------------------------------------------------------------|
| 2    | <b>Mount the daughter card.</b> Turn the daughter card<br>over. Orient the daughter card with the connector facing<br>down and away from the handle of the linecard and<br>position the daughter card over the linecard. Snap the<br>daughter card onto the two brass standoffs mounted on<br>the linecard. |
|      | Note                                                                                                    |

Ensure the coiled cable bundle **O** is clear of the

connector before mating the connector.

- 3 **Mate the connector** by pressing down on the back of the daughter card.
- 4 **Snap the bezel O onto the front of the handle** of the linecard. Orient the bezel **O** with the label area facing the top of the linecard.
- 5 **Dress the cables in the coiled cable bundle and** tighten the cable-ties.
- 6 Install the final cable-tie. If a SMF daughter card is already installed in the port, attach the two coiled cable bundles together at the tie point <sup>(G)</sup> shown using a cable-tie. If this is the first SMF daughter card to be installed, mount the cable-tie anchor in the appropriate position (the position for the upper port <sup>(G)</sup> or the position for the lower port <sup>(G)</sup>), and attach the coiled cable bundle <sup>(G)</sup> to the appropriate cable-tie anchor.
- 7 **This step is for DAS configuration only**. Repeat steps 4 through 6 to install the other daughter card.
- 8 Place the LINECARD in a static proof bag.
- 9 Place the bagged module on a flat surface or on another bagged module. The modules can be stacked four high.

### **Unshielded Twisted Pair (UTP) PMD**

\_ Note \_\_\_\_\_

The posts provided in the package are not used in this installation.

| Step | Action                                                                   |
|------|--------------------------------------------------------------------------|
| 1    | Set up the ESD equipment.                                                |
| 2    | Slip on the ESD wristband.                                               |
| 3    | Unpack the PMD. The package contains the PMD, the bezel, and four posts. |

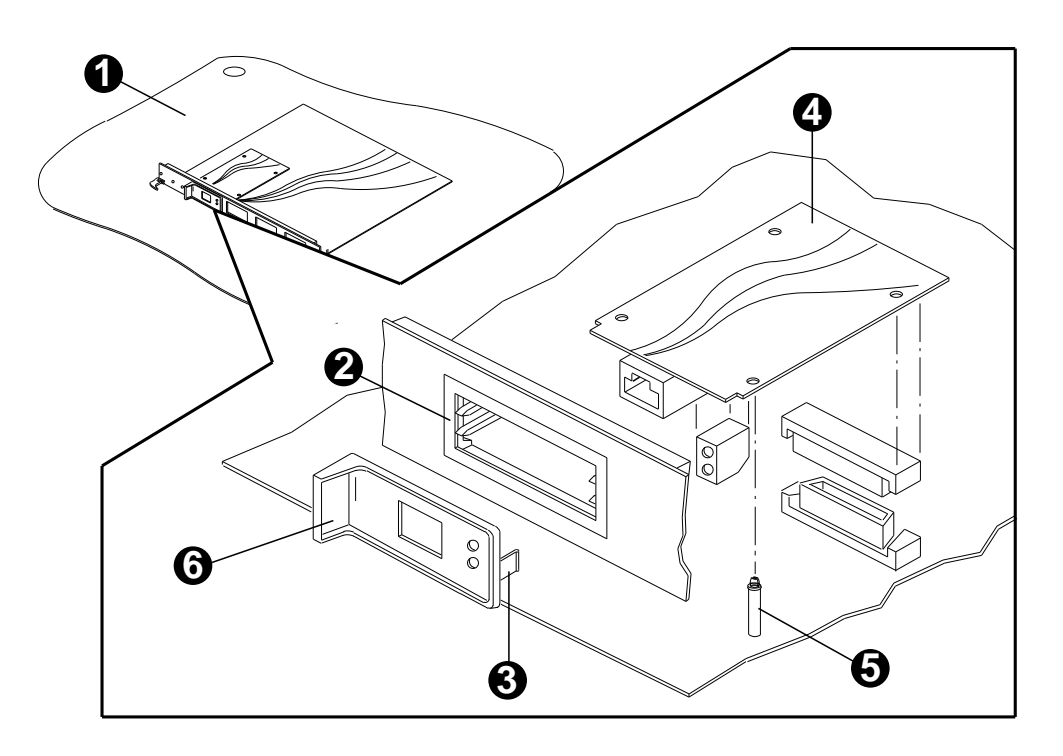

| Mount UTP<br>PMD | Complete the following steps to install the UTP daughter cards. |  |  |
|------------------|-----------------------------------------------------------------|--|--|
|                  | Step Action                                                     |  |  |

1 **Slip on the ESD wristband and place the linecard on the ESD mat** with the components of the linecard facing up and the top of the linecard facing left.

| Step            | Action                                                                                                    |
|-----------------|----------------------------------------------------------------------------------------------------|
|                 | Note                                                                                                    |
| Re<br>Re<br>a I | move the top blank bezel for a SAS configuration.<br>move both the top and the bottom blank bezel for<br>DAS or M-port configuration.                                                                                                    |
| 2               | <b>Remove the blank bezel</b> . Release the locking tabs on both sides of the bezel using a screwdriver.                                                                                                    |
| 3               | Mount the daughter card in the upper slot of<br>the selected port. Orient the daughter card with the<br>connector facing down and away from the handle of<br>the linecard and position the daughter card over the<br>linecard. Snap the daughter card onto the two brass<br>standoffs mounted on the linecard, and then mate the<br>connector by pressing down on the back of the daughter<br>card. |
| 4               | Install the linecard in the selected slot                                                                                                    |

## **Replacing System Modules**

## ChapterThis chapter describes the replacement procedures for the<br/>following:

- Logic modules
- Daughter cards
- Blank handle
- Fan tray assembly
- Power interface unit
- Power supply filter panel
- PSA
- PSC card

### Prerequisites for Replacing GIGAswitch/FDDI System Modules

GIGAswitch/FDDI System modules include the following:

- Logic modules
- Cooling and power modules

Before removing (or installing) any logic modules, precautions **must** be taken to avoid damage from electrostatic discharge (ESD).

Setting Up ESD Protect the logic module against damage from ESD by using: Protection A Static-free container for long-term storage. A grounded ESD wristband while installing and removing modules. A grounded ESD mat for temporary storage. The Portable Static-Dissipative Field Service Kit (Part No. Using ESD 29-26246) is used to protect ESD sensitive modules against Equipment damage. Complete the following steps to set up and maintain a static-free area. Step Action 1 Ground the unit. The unit is grounded through the power cord when it is connected between the unit and the primary power source. 2 Lay out the static-dissipative work surface (ESD mat) on a flat surface. Connect the ground cord assembly to the ESD mat and 3 to an unpainted surface on the unit.

4 Wear the ESD wristband and attach it to the ground cord assembly.

### **Logic Modules**

Description of the Logic Modules

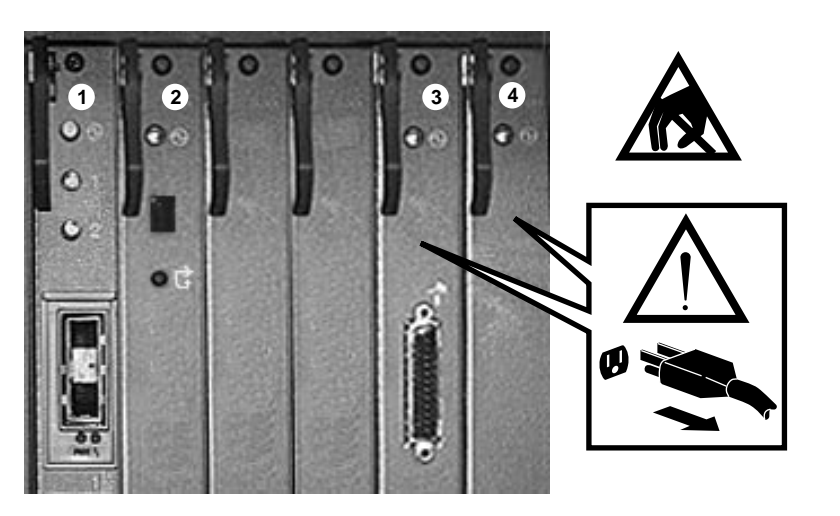

mk28123c

| Module            | Module   | — |
|-------------------|----------|---|
| • Linecard        | CLK card |   |
| <b>2</b> SCP card | CBS card |   |

Linecards and SCP cards can be replaced while power is still applied to the GIGAswitch/FDDI System. Before replacing the CLK and CBS cards power **must be removed**. See the section on replacing the power supply for information on how to remove power.

Complete the following steps to replace a logic module:

- 1. Set up the ESD equipment.
- 2. Wear the grounded ESD wristband.
- 3. Unpack the replacement module. Leave the module in the ESD bag.
- 4. Place the ESD bagged replacement module on a flat surface.
- 5. Place the empty container on the ESD mat.
- 6. Remove the module to be replaced from the chassis (see next section).
- 7. Place the module to be replaced in the empty container.
- 8. Remove the replacement module from the ESD bag.
- 9. Install the replacement module in the chassis. (See Chapter 1 for installation procedures.)

#### Replace the Logic Modules

- 10. Remove the module to be replaced from the container and place it in the ESD bag.
- 11. Place the ESD bagged module in the container.
- 12. Remove the ESD wristband.

The following procedure describes how to remove the logic module.

## Remove the Logic Module

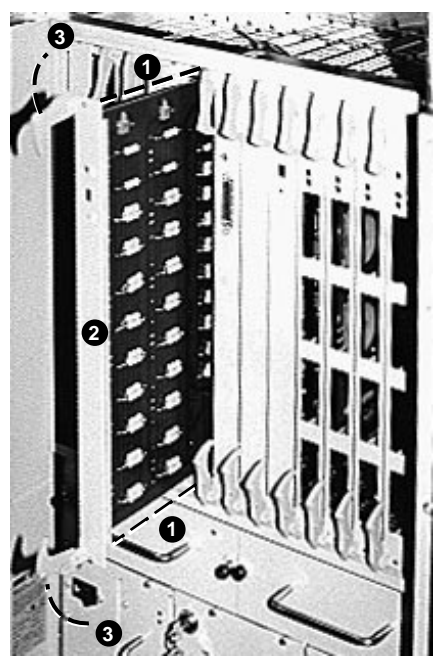

| πk | v-0 | 281 | -27 |
|----|-----|-----|-----|
|    | • • | -0. | ~ ' |

| Step | Action                                                                                                    |
|------|----------------------------------------------------------------------------------------------------|
| 1    | Locate the two screws <b>1</b> that fasten the selected module<br><b>2</b> to the GIGAswitch/FDDI System and the ejectors <b>3</b><br>used to seat the module. |
| 2    | Set up the ESD equipment.                                                                                                    |
| 3    | Slip on the ESD wristband.                                                                                                    |
| 4    | Loosen the upper and lower screws $oldsymbol{0}$ .                                                                                                    |
| 5    | Move the ejectors outward to unseat the logic module ${oldsymbol {Q}}$ from the unit.                                                                          |
| 6    | GENTLY slide the module <b>2</b> out of the unit.                                                                                                    |

### **Daughter cards**

This section describes the replacement and removal of the Multimode fiber (MMF), single-mode fiber (SMF), and the unshielded twisted pair (UTP) daughter cards.

The following table provides the part numbers for the possible daughter cards:

| Physical Media            | PMD Part Number |  |
|---------------------------|-----------------|--|
| ANSI multimode fiber FDDI | DEFXM-AA        |  |
| Single-mode fiber FDDI    | DEFXS-AA        |  |

| Replace the<br>MMF PMD | Complete the following steps to replace the MMF PMD daughter card: |                                                                                                    |  |  |
|------------------------|--------------------------------------------------------------------|----------------------------------------------------------------------------------------------------|--|--|
|                        | 1.                                                                 | Wear the grounded ESD wristband.                                                                                                    |  |  |
|                        | 2.                                                                 | Unpack the replacement module. Leave the module in the ESD bag.                                                                                                    |  |  |
|                        | 3.                                                                 | Place the ESD bagged replacement module on a flat surface.                                                                                                    |  |  |
|                        | 4.                                                                 | Place the empty container on the ESD mat.                                                                                                    |  |  |
|                        | 5.                                                                 | Remove the module to be replaced from the chassis (see next section).                                                                                                    |  |  |
|                        | 6.                                                                 | Place the module to be replaced in the empty container.                                                                                                    |  |  |
|                        | 7.                                                                 | Remove the replacement module from the ESD bag.                                                                                                    |  |  |
|                        | 8.                                                                 | Install the replacement daughter card on the linecard. (See<br>Chapter 2 for installation procedures.)                                                                                                    |  |  |
|                        | 9.                                                                 | Remove the module to be replaced from the container and place it in the ESD bag.                                                                                                    |  |  |
|                        | 10. Place the ESD bagged module in the container.                  |                                                                                                    |  |  |
|                        | 11. Remove the ESD wristband.                                      |                                                                                                    |  |  |
| Remove the<br>MMF PMD  | Co<br>(M                                                           | mplete the following steps to remove the multimode fiber<br>MF) PMD:                                                                                                    |  |  |
|                        | Ste                                                                | p Action                                                                                                    |  |  |
|                        | 1                                                                  | Identify the ESD mat <b>1</b> , port slot <b>2</b> , the two retaining clips <b>3</b> , the daughter card <b>4</b> , the brass standoffs <b>5</b> , the bezel <b>6</b> , and the collar shroud <b>7</b> . |  |  |

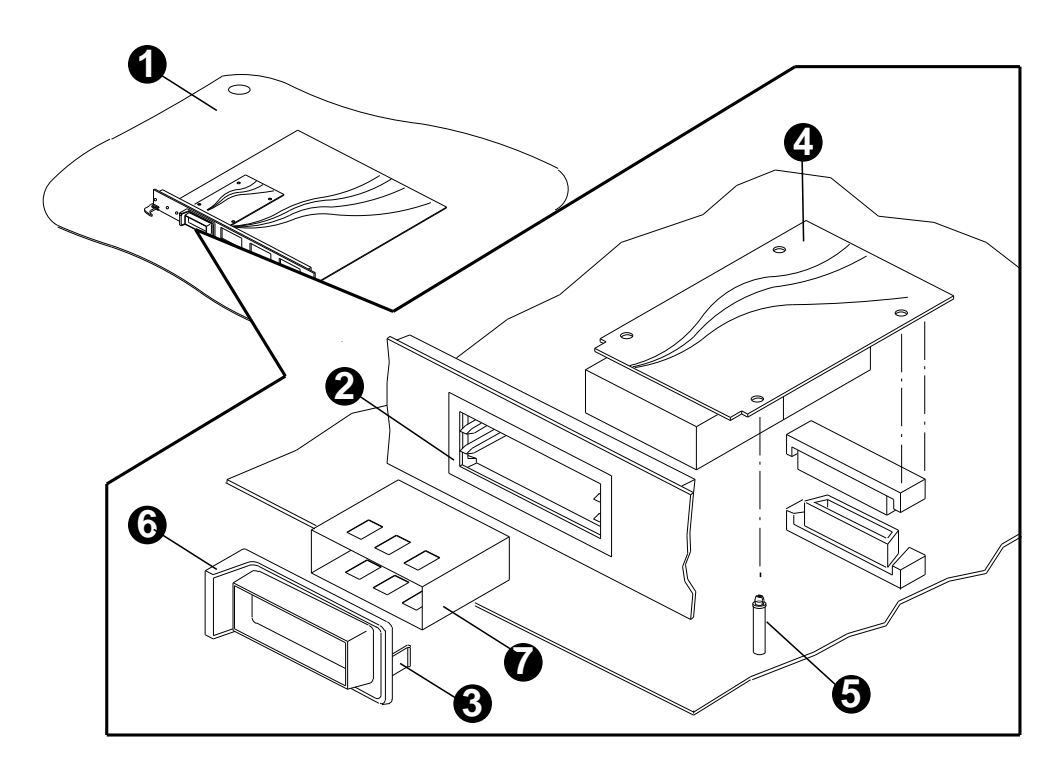

| Step | Action                                                                                                    |
|------|----------------------------------------------------------------------------------------------------|
| 2    | <b>Remove the LINECARD</b> that will contain the new daughter card from the unit.                                                                                                    |
| 3    | <b>Place the LINECARD on the ESD mat ①</b> with the components of the LINECARD facing up and the top of the LINECARD facing left.                                                                                                    |
| 4    | <b>Unsnap the bezel ③ from the front of the handle</b> of the LINECARD. Access the retaining clips from the back of the LINECARD handle, release the retaining clips <b>③</b> , and separate the PMD blank cover from the LINECARD.  |
| 5    | <b>Remove the collar shroud ⑦</b> from the port slot <b>②</b> in the handle of the LINECARD.                                                                                                    |
| 6    | <b>Remove the daughter card O from the LINECARD.</b><br>Mate the connector by lifting up on the back of the<br>daughter card, and then unsnap the daughter card from<br>the two brass standoffs <b>G</b> mounted on the LINECARD.    |
| 7    | <b>Install the new daughter card or the blank PMD</b><br><b>cover.</b> To install a blank PMD cover snap the PMD<br>cover into the selected port slot. To install a new<br>daughter card see the appropriate installation procedure. |
| 8    | Install the LINECARD in the unit. See Chapter 2.                                                                                                    |

| Replace the<br>SMF PMD | Complete the following steps to replace the SMF PMD daughter card: |                                                                                                    |  |  |
|------------------------|--------------------------------------------------------------------|----------------------------------------------------------------------------------------------------|--|--|
|                        | 1.                                                                 | Wear the grounded ESD wristband.                                                                                                    |  |  |
|                        | 2.                                                                 | Unpack the replacement module. Leave the module in the ESD bag.                                                                                                    |  |  |
|                        | 3.                                                                 | Place the ESD bagged replacement module on a flat surface.                                                                                                    |  |  |
|                        | 4.                                                                 | Place the empty container on the ESD mat.                                                                                                    |  |  |
|                        | 5.                                                                 | Remove the module to be replaced from the chassis (see next section).                                                                                                    |  |  |
|                        | 6.                                                                 | Place the module to be replaced in the empty container.                                                                                                    |  |  |
|                        | 7.                                                                 | Remove the replacement module from the ESD bag.                                                                                                    |  |  |
|                        | 8.                                                                 | Install the replacement module on the linecard. (See Chapter 2 for installation procedures.)                                                                                                    |  |  |
|                        | 9.                                                                 | Remove the module to be replaced from the container and place it in the ESD bag.                                                                                                    |  |  |
|                        | 10. Place the ESD bagged module in the container.                  |                                                                                                    |  |  |
|                        | 11. Remove the ESD wristband.                                      |                                                                                                    |  |  |
| Remove the<br>SMF PMD  | Co<br>(SI                                                          | mplete the following steps to remove the single-mode fiber<br>MF) PMD (DEFXS-AA) daughter card:                                                                                                    |  |  |
|                        | Ste                                                                | ep Action                                                                                                    |  |  |
|                        | 1                                                                  | Identify the ESD mat <b>1</b> , port slot <b>2</b> , the two retaining clips <b>3</b> , the daughter card <b>4</b> , the brass standoffs <b>5</b> , the bezel <b>6</b> , the receiver cable <b>7</b> and the transceiver cable |  |  |

€.

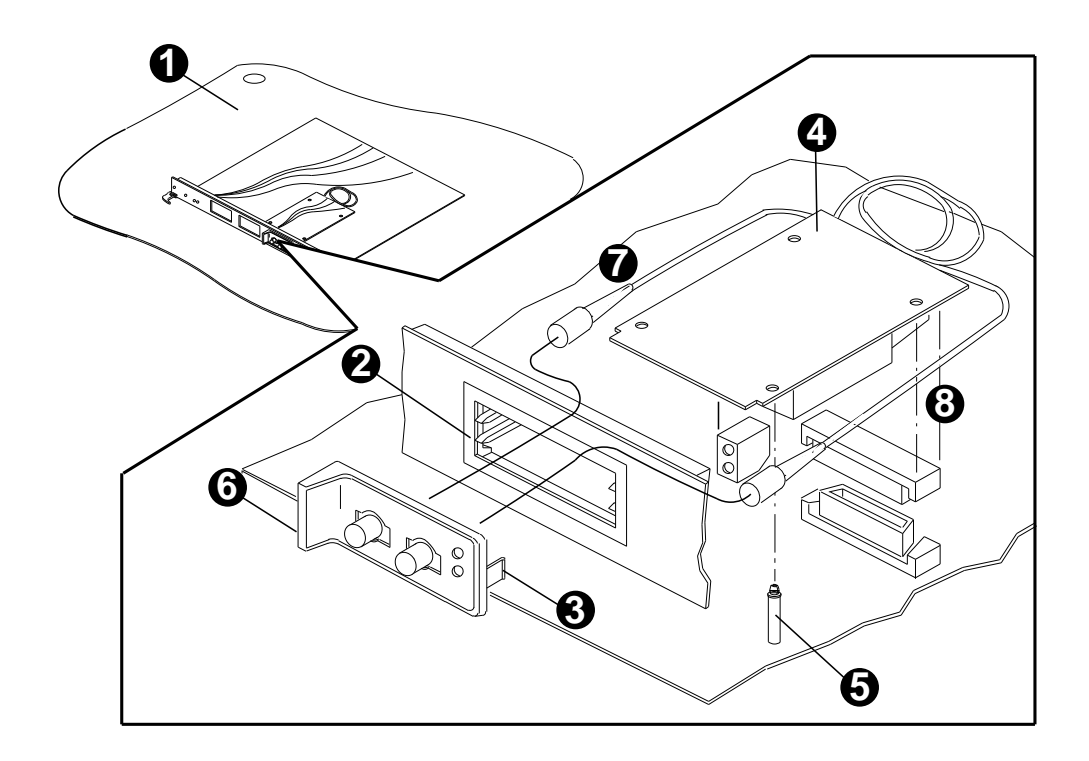

|                        | Step             | Action                                                                                                    |
|------------------------|------------------|----------------------------------------------------------------------------------------------------|
|                        | 2                | <b>Remove the LINECARD</b> that will contain the new daughter card from the unit.                                                                                                    |
|                        | 3                | <b>Place the LINECARD on the ESD mat ①</b> with the components of the LINECARD facing up and the top of the LINECARD facing left.                                                                                                   |
|                        | 4                | <b>Cut the cable-tie</b> that connects the coiled cable bundles to the cable-tie anchor or to another PMD.                                                                                                    |
|                        | 5                | <b>Unsnap the bezel ③ from the front of the handle</b> of the LINECARD. Access the retaining clips from the back of the LINECARD handle, release the retaining clips ④, and separate the PMD blank cover from the LINECARD.         |
|                        | 6                | <b>Disconnect the connectors</b> of the receiver cable <b>②</b> and the transceiver cable <b>③</b> from the respective connectors on the bezel.                                                                                     |
|                        | 7                | <b>Remove the daughter card ③ from the LINECARD.</b><br>Break the connection by lifting up on the back of the<br>daughter card, and then unsnap the daughter card from<br>the two brass standoffs ⑤ mounted on the LINECARD.        |
|                        | 8                | <b>Install the new daughter card or he blank PMD</b><br><b>cover.</b> To install a blank PMD cover snap the PMD<br>cover into the selected port slot. To install a new<br>daughter card see the appropriate installation procedure. |
|                        | 9                | Install the linecard in the unit. See Chapter 2.                                                                                                    |
|                        |                  |                                                                                                    |
| Replace the<br>UTP PMD | Comple<br>card:  | te the following steps to replace the SMF PMD daughter                                                                                                    |
|                        | 1. Wea           | r the grounded ESD wristband.                                                                                                    |
|                        | 2. Unp<br>ESD    | ack the replacement module. Leave the module in the bag.                                                                                                    |
|                        | 3. Plac          | e the ESD bagged replacement module on a flat surface.                                                                                                    |
|                        | 4. Plac          | e the empty container on the ESD mat.                                                                                                    |
|                        | 5. Rem<br>sect   | nove the module to be replaced from the chassis (see next ion).                                                                                                    |
|                        | 6. Plac          | e the module to be replaced in the empty container.                                                                                                    |
|                        | 7. Rem           | ove the replacement module from the ESD bag.                                                                                                    |
|                        | 8. Inst<br>2 for | all the replacement module on the linecard. (See Chapter installation procedures.)                                                                                                    |
|                        | 9. Rem<br>plac   | ove the module to be replaced from the container and<br>e it in the ESD bag.                                                                                                    |
|                        | 10. Plac         | e the ESD bagged module in the container.                                                                                                    |
|                        | 11. Rem          | ove the ESD wristband.                                                                                                    |
|                        |                  |                                                                                                    |

## Remove the UTP PMD

Complete the following steps to remove the unshielded twisted pair (UTP) PMD daughter card:

| Step | Action                                                                                                    |
|------|----------------------------------------------------------------------------------------------------|
| 1    | Identify the ESD mat $①$ , port slot $②$ , the two retaining clips $③$ , the daughter card $④$ , the brass standoffs $⑤$ , and the bezel $⑥$ |

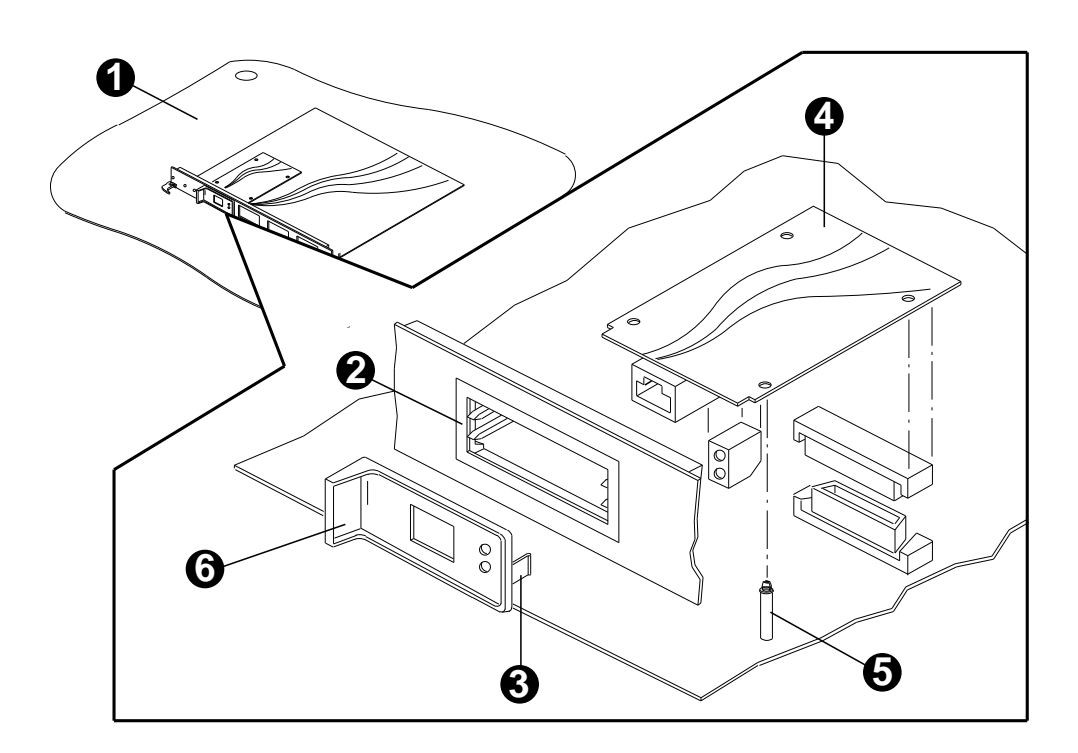

| Step | Action                                                                                                    |
|------|----------------------------------------------------------------------------------------------------|
| 2    | <b>Remove the LINECARD</b> that will contain the new daughter card from the unit.                                                                                                    |
| 3    | <b>Place the LINECARD on the ESD mat ①</b> with the components of the LINECARD facing up and the top of the LINECARD facing left.                                                                                                    |
| 5    | <b>Unsnap the bezel ③ from the front of the handle</b> of the LINECARD. Access the retaining clips from the back of the LINECARD handle, release the retaining clips <b>③</b> , and separate the PMD blank cover from the LINECARD.  |
| 6    | <b>Remove the daughter card O from the LINECARD.</b><br>Break the connection by lifting up on the back of the<br>daughter card, and then unsnap the daughter card from<br>the two brass standoffs <b>G</b> mounted on the LINECARD.  |
| 7    | <b>Install the new daughter card or the blank PMD</b><br><b>cover.</b> To install a blank PMD cover snap the PMD<br>cover into the selected port slot. To install a new<br>daughter card see the appropriate installation procedure. |
| 8    | <b>Install the linecard</b> in the unit. See Chapter 2.                                                                                                    |

## **Blank Handle**

Complete the following steps to remove a blank handle from the GIGAswitch/FDDI System:

| Step | Action                                                                                                    |
|------|----------------------------------------------------------------------------------------------------|
| 1    | Locate the screws <b>1</b> that fasten the selected blank<br>handle <b>2</b> to the GIGAswitch/FDDI System, the <b>3</b> guide<br>pins, and the EMI shield <b>2</b> . |

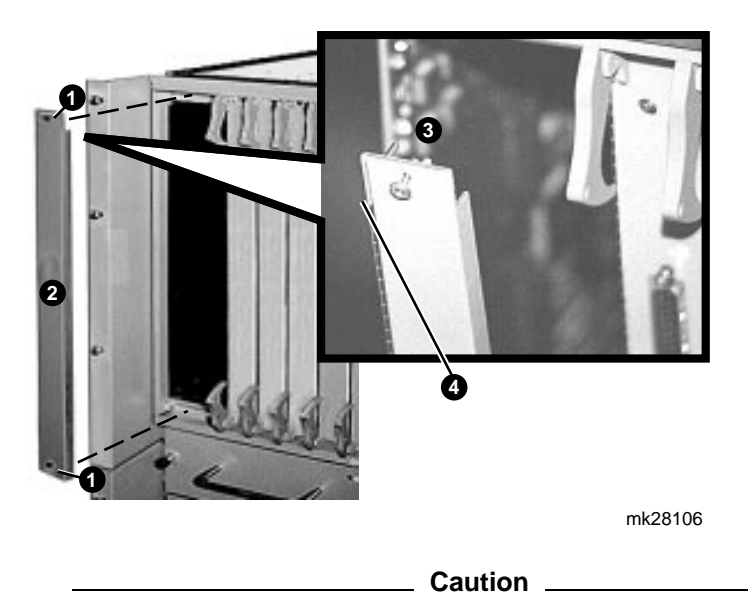

Be careful not to damage the EMI shield.

| Step | Action                                                                                                    |
|------|----------------------------------------------------------------------------------------------------|
| 2    | Loosen the upper and lower screws that fasten the selected blank handle to the system <b>①</b> using a number 2 cross-point screwdriver. |
| 3    | Lift the blank handle <b>2</b> away from the GIGAswitch /FDDI System.                                                                    |

## **Fan Tray Assemblies**

Warning \_\_\_\_\_

Remove all system modules from the unit to make it light enough for two people to lift the unit.

Complete the following steps to remove the fan tray assemblies from the GIGAswitch/FDDI System:

| Step | Action                                                                                                    |
|------|----------------------------------------------------------------------------------------------------|
| 1    | Locate the two fasteners <b>1</b> that attach the selected fan tray assembly <b>2</b> to the GIGAswitch/FDDI System and the handle <b>3</b> . |

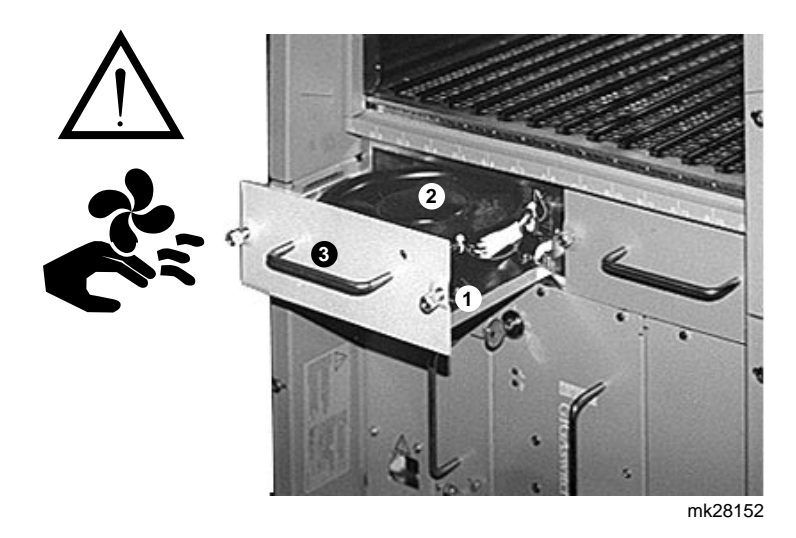

| Step | Action                                                                                                    |
|------|----------------------------------------------------------------------------------------------------|
| 2    | Release the two fasteners <b>①</b> that attach the selected fan tray assembly to the GIGAswitch/FDDI System.                                               |
| 3    | Grasp the handle ③ and slide the fan tray assembly ④ out of the unit enough to see if the fan is rotating.                                                 |
| 4    | Wait for the fan to stop rotating.                                                                                                    |
| 5    | Slide the fan tray assembly out of the unit. Grasp the handle $\Theta$ with one hand and support the bottom of the fan tray assembly with your other hand. |
| 6    | Repeat steps 1 through 5 to remove the other fan tray assembly.                                                                                            |

## AC Power Interface Unit (acFEU)

Complete these steps to remove a front end unit (FEU).

| Step | Action                                                                                                    |
|------|----------------------------------------------------------------------------------------------------|
| 1    | Locate the power switch <b>①</b> , the power cord <b>②</b> , the four screws <b>③</b> that fasten the selected module to the GIGAswitch/FDDI System, and the handle <b>④</b> of the selected module. |

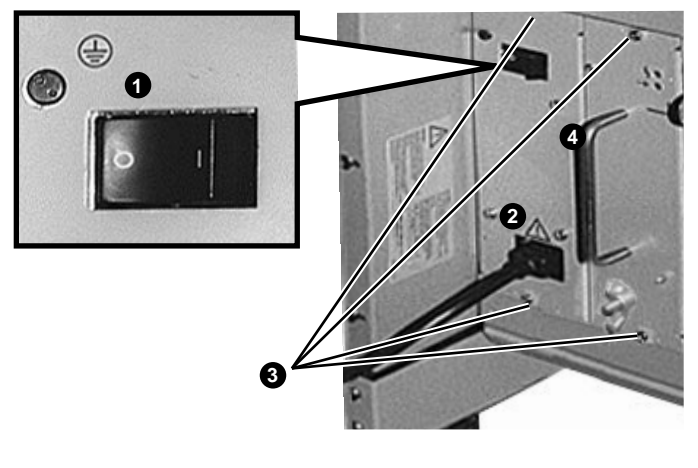

mk28175d

| Step | Action                                                                                                    |
|------|----------------------------------------------------------------------------------------------------|
| 2    | Place the power switch <b>1</b> in the O (OFF) position and remove the power cord <b>2</b> from the primary power outlet and the power connector. |
| 3    | Remove the four screws <b>③</b> on the module using a number 2 cross-point screwdriver.                                                           |
| 4    | Slide the module out of the unit. Grasp the handle<br>with one hand and support the bottom of the module<br>with your other hand.                 |

## **Power Status Assembly (PSA)**

Complete the following steps to remove the power status assembly (PSA).

| Step | Action                                                                                                    |
|------|----------------------------------------------------------------------------------------------------|
| 1    | Locate the four screws <b>①</b> that fasten the module to the GIGAswitch/FDDI System, the handle <b>②</b> of the module, and the slot <b>③</b> designated for the module. |

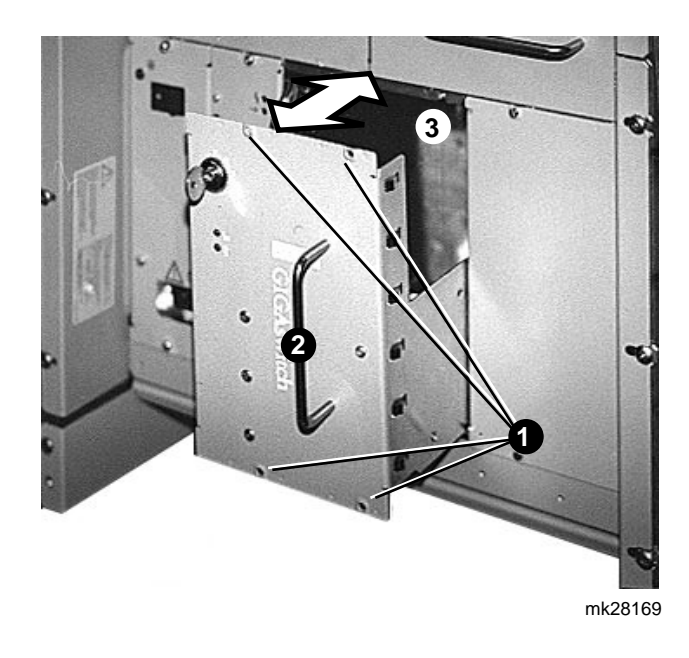

| Step | Action                                                                                                    |
|------|----------------------------------------------------------------------------------------------------|
| 2    | Remove the four screws <b>1</b> on the module using a number 2 cross-point screwdriver.                                                                                                    |
| 3    | Slide the module out of the unit. Grasp the handle<br>with one hand and support the bottom of the module<br>with your other hand. When the module comes to a stop,<br>lift up to allow it to clear the upper edge of the chassis<br>and continue removal. |

### Power System Controller (PSC) Card

Complete the following procedures to replace a power system controller (PSC) card:

- 1. Remove the PSA (see previous section).
- 2. Remove the PSC card.
- 3. Install the PSC card.
- 4. Install the PSA (see Chapter 1).

**Remove the**Once the power status assembly (PSA) has been removed,**PSC Card**Complete the following steps to remove the PSC:

| Step | Action                                                                                                    |
|------|----------------------------------------------------------------------------------------------------|
| 1    | Locate the PSC card <b>①</b> , the PSA <b>②</b> , and the two cables <b>③</b> connecting the PSC card <b>①</b> to the PSA <b>②</b> , and the standoffs <b>④</b> . |

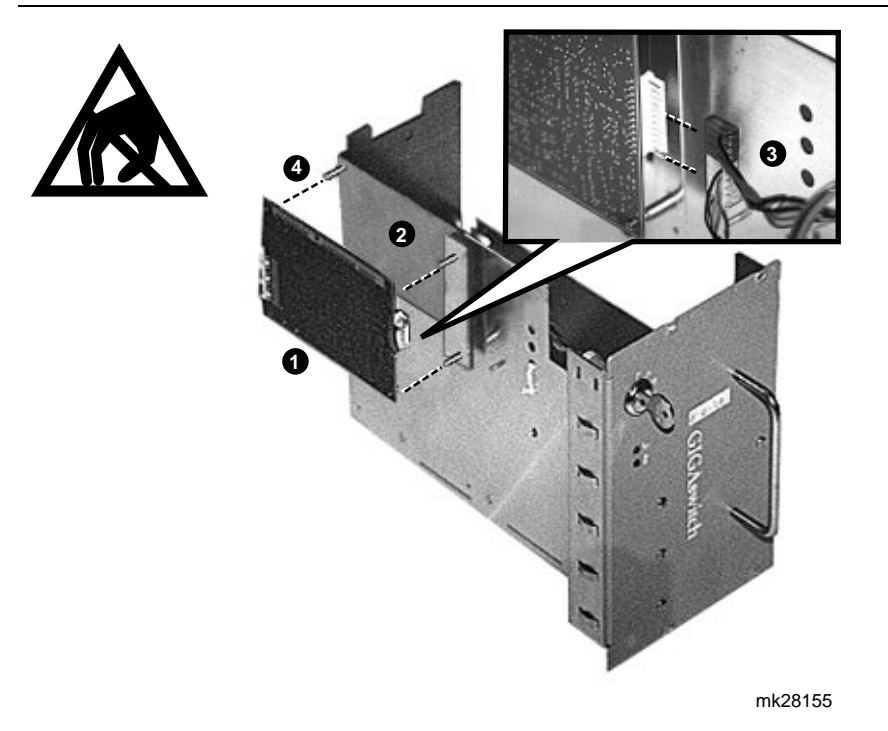

| Step | Action                                                                                                    |
|------|----------------------------------------------------------------------------------------------------|
| 2    | Unplug the two cables $oldsymbol{\Theta}$ from the PSC card $oldsymbol{0}$ .                                                     |
| 3    | Unsnap the PSC card <b>①</b> from the standoffs <b>④</b> on the PSA <b>②</b> , and pull the PSC card <b>①</b> away from the PSA. |

Install the PSC Complete the following steps to install a PSC card: Card

| Step | Action                                                                                                    |
|------|----------------------------------------------------------------------------------------------------|
| 1    | Locate the PSC card <b>①</b> , the PSA <b>②</b> , and the two cables <b>③</b> connecting the PSC card <b>①</b> to the PSA <b>②</b> , and the standoffs <b>④</b> . |

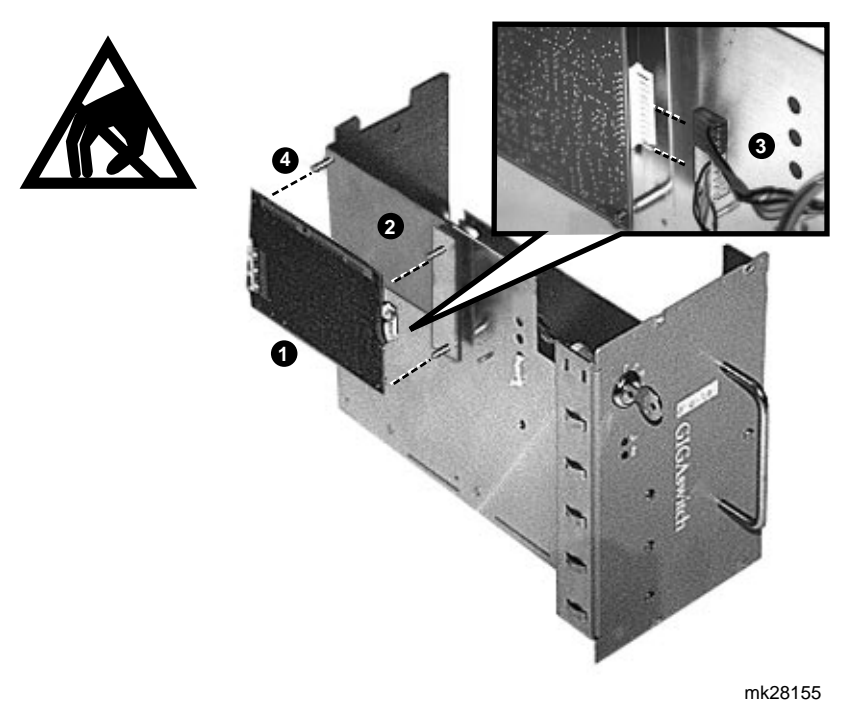

| Step        | Action                                                                                                    |
|-------------|----------------------------------------------------------------------------------------------------|
| 2           | Align the holes in the PSC card <b>①</b> with the standoffs on the PSA <b>②</b> and snap the PSC card <b>①</b> onto the standoffs <b>④</b> . |
| _           | Note                                                                                                    |
| ]<br>C<br>T | The bottom connector has five wires, the top<br>connector has four wires and the top three pins<br>remain disconnected.                      |
| 3           | Starting from the bottom pin on the connector, plug the                                                                                      |

4

## Removing the System from the Rack

| Chapter        | Warning Warning<br>Remove all system modules from the unit to make it<br>light enough for two people to lift. See Chapter 3 for<br>removal procedures. |  |
|----------------|----------------------------------------------------------------------------------------------------|--|
| Contents       |                                                                                                    |  |
|                | This chapter describes the following procedures that should be completed to remove the GIGAswitch/FDDI System from the rack.                           |  |
|                | 1. Removing the upper plenum                                                                                                    |  |
|                | 2. Detaching the empty GIGAswitch/FDDI System from the rack                                                                                            |  |
| Time Required  | 45 minutes                                                                                                    |  |
| Tools Required | Number 2 cross-point screwdriver, ESD equipment and static proof containers fro the modules.                                                           |  |

## **Removing the Upper Plenum**

Complete the following steps to remove the upper plenum:

| Step | Action                                                                                    |
|------|-------------------------------------------------------------------------------------------|
| 1    | Locate the upper plenum $①$ , the four shoulder screws $②$ , and the mounting screw $③$ . |

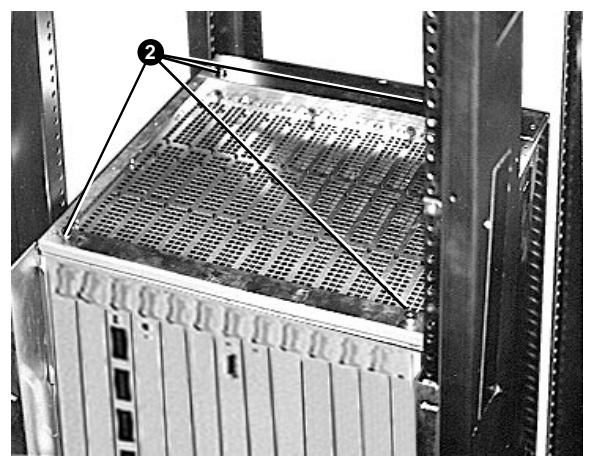

mkv-0281-66

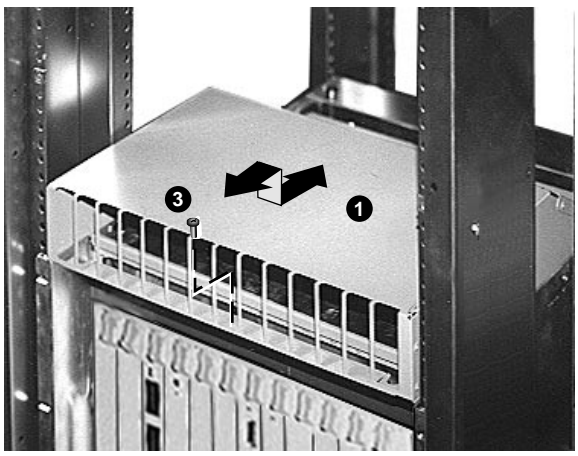

mkv-0281-65

| Step | Action                                                                                                    |
|------|----------------------------------------------------------------------------------------------------|
| 2    | Remove the mounting screw <b>③</b> that attaches the upper plenum <b>①</b> to the GIGAswitch/FDDI System using a number 2 cross-point screwdriver. |
| 3    | Pull the upper plenum away from the rack.                                                                                                    |

## Detaching the Empty GIGAswitch/FDDI System from the Rack

Complete the following steps to detach the GIGAswitch/FDDI System from the rack:

| Step | Action                                                    |
|------|-----------------------------------------------------------|
| 1    | Locate the GIGAswitch/FDDI System <b>0</b> and the twelve |
|      | screws <b>2</b> .                                         |

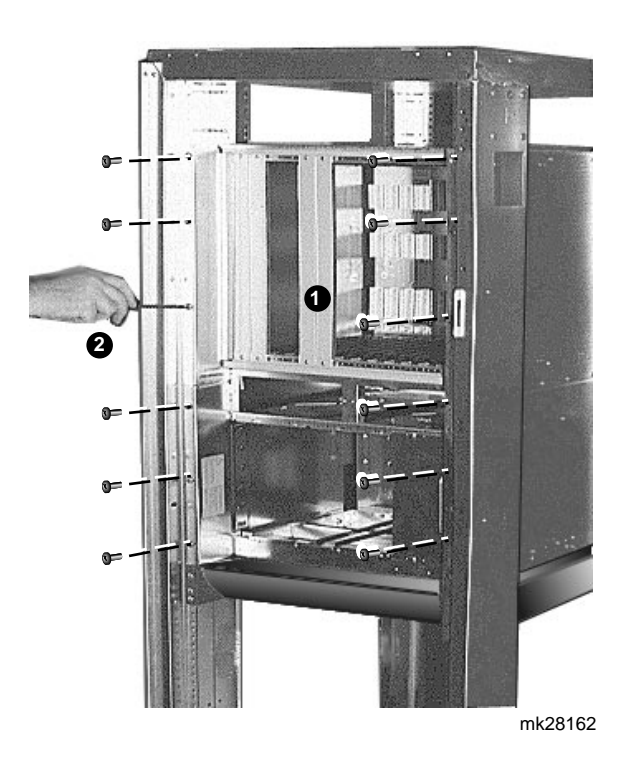

| Step | Action                                                       |
|------|--------------------------------------------------------------|
| 2    | Remove 12 screws ② using a number 2 cross-point screwdriver. |

## Lowering the Empty GIGAswitch/FDDI System

\_ Warning \_

The empty GIGAswitch/FDDI System weighs 31.75 kg. Use two people to lift the unit.

Complete the following procedure to lower the GIGAswitch/FDDI System:

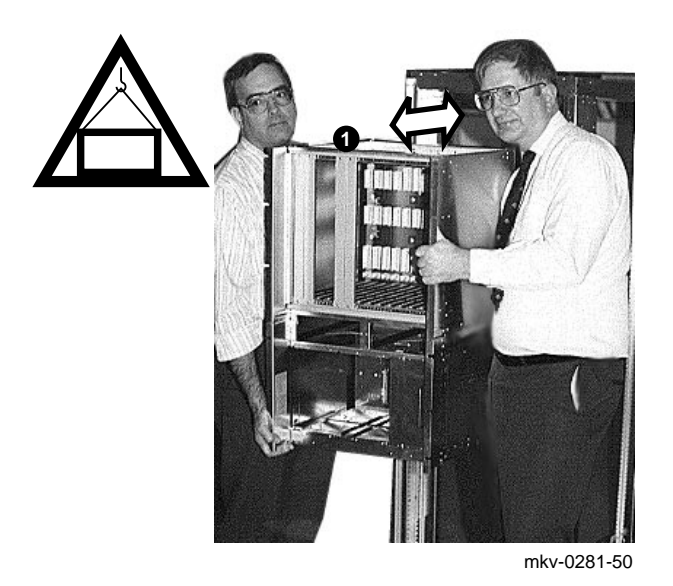

| Step | Action                                                                 |
|------|------------------------------------------------------------------------|
| 1    | Pull the empty GIGAswitch/FDDI System away from the rack.              |
| 2    | Lower the empty GIGAswitch/FDDI System and place it on a flat surface. |
# **Replacing Backplanes**

| Chapter<br>Contents | This chapter describes the procedures for replacing the logic and power backplanes.                                                                     |  |  |
|---------------------|----------------------------------------------------------------------------------------------------|--|--|
|                     | Before removing the backplane make sure all the modules have<br>been removed from the selected backplace. Refer to Chapter 3 for<br>removal procedures. |  |  |
| Time Required       | 60 minutes                                                                                                    |  |  |
| Tools Required      | Number 2 cross-point screwdriver and a thin flat blade (4.41 mm (3/16 in)) screwdriver                                                                  |  |  |
| Procedures          | Accessing the backplanes                                                                                                    |  |  |
|                     | Replacing the logic backplane                                                                                                    |  |  |
|                     | Replacing the power backplane                                                                                                    |  |  |
|                     | Restoring the system                                                                                                    |  |  |

# Accessing the Backplanes

This section contains the following procedures:

- Removing the back door
- Installing the back door

Remove the Back Door

Complete the following steps to remove the back door from the GIGAswitch/FDDI System:

Figure 5–1 Back Door

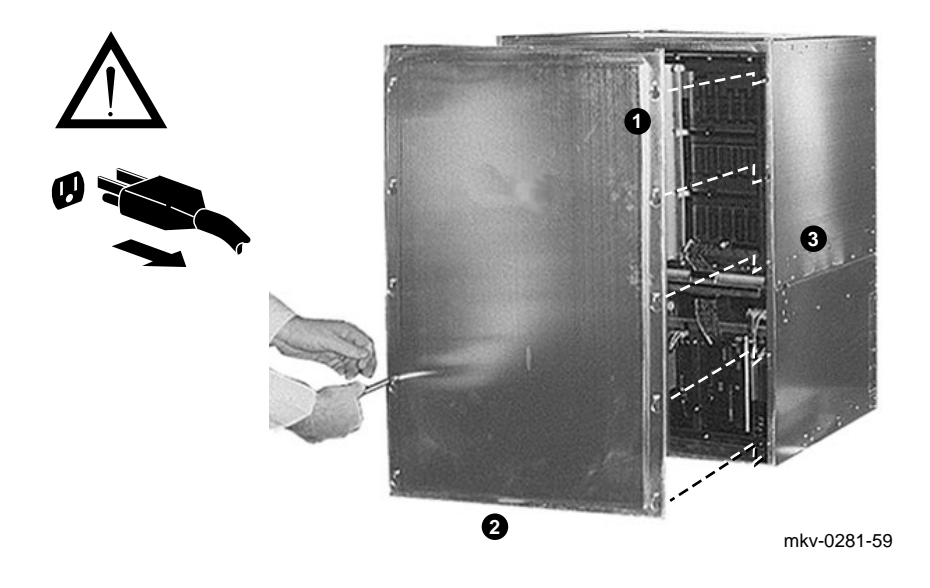

#### Table 5–1

| Step | Action                                                                                                    |
|------|----------------------------------------------------------------------------------------------------|
| 1    | Locate the 10 screws <b>1</b> that fasten the back door to the GIGAswitch/FDDI System <b>3</b> and the lower lip <b>2</b> used to remove the back door. |
| 2    | Loosen the 10 screws $\bullet$ several turns using a number 2 cross-point screwdriver.                                                                  |
| 3    | Grasp the lower lip $\boldsymbol{\Theta}$ and pull the back door up far enough to clear the keyhole slots in the back door.                             |
| 4    | Pull the back door away from the GIGAswitch/FDDI System <b>@</b> .                                                                                      |

#### Install the Back Door

| Step | Action                                                                                                    |
|------|----------------------------------------------------------------------------------------------------|
| 1    | Align the keyslots on the back door <b>2</b> with the 10 screws on the GIGAswitch/FDDI System <b>3</b> and press down. |
| 2    | Tighten the 10 screws <b>1</b> using a number 2 cross-point screwdriver.                                               |

# **Replacing the Power Backplane**

Remove the Power Backplane Complete the following steps to remove the power backplane from the GIGAswitch/FDDI System.

| Step | Action                                                                                                    |
|------|----------------------------------------------------------------------------------------------------|
| 1    | Remove the back door (see accessing the backplanes section).                                                                                                    |
| 2    | Locate the four screws ① that fasten the power<br>backplane ② to the GIGAswitch/FDDI System, and<br>the three cables ③ used to connect the power backplane<br>② with the logic backplane ④ and with the fan tray<br>assemblies. |

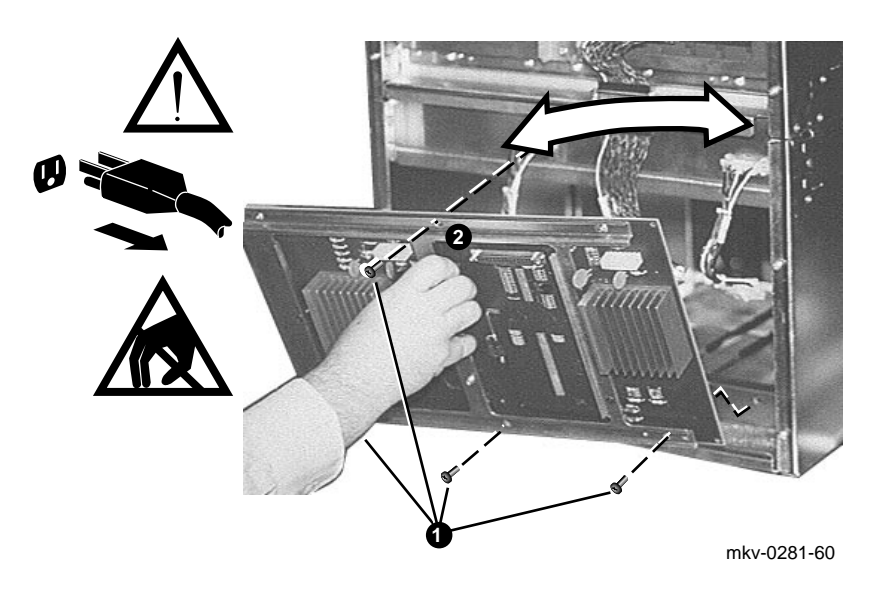

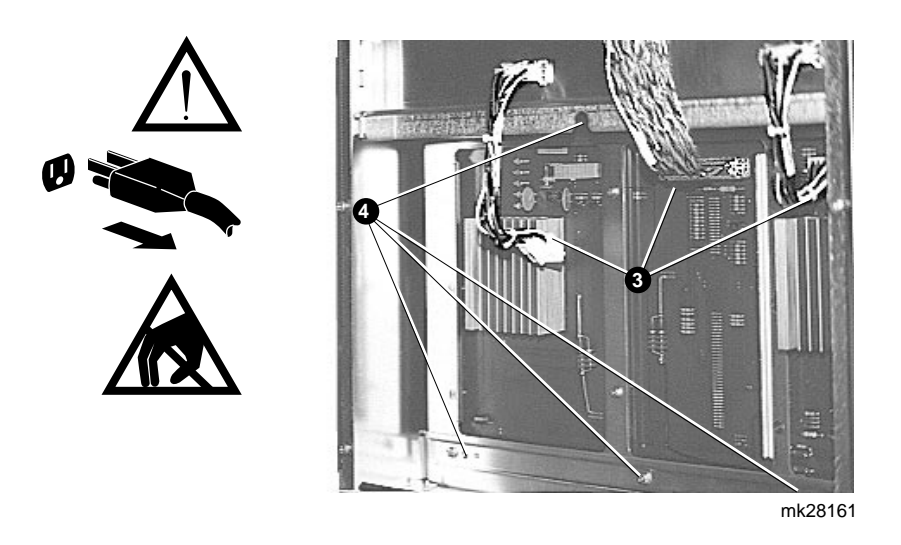

| Step | Action                                                                                                    |
|------|----------------------------------------------------------------------------------------------------|
| 3    | Unplug the three cables <b>③</b> . Remove the two fan tray<br>assembly cables with the Molex type connectors (squeeze<br>tab) and remove the backplane end. Remove the D<br>connector on the power backplane to backplane bulkhead<br>by loosening the two screws and pulling away from the<br>backplane using a thin flat blade (4.41 mm (3/16 in))<br>screwdriver. |
| 4    | Remove the four screws <b>1</b> using a number 2 cross-point screwdriver. Remove the three bottom screws first and then remove the top screw.                                                                                                    |
| 5    | Drop the top back and lift the power backplane away from the GIGAswitch/FDDI System.                                                                                                    |

| Install the<br>Power<br>Backplane | Complete the following steps to install the power backplane onto the GIGAswitch/FDDI System: |                                                                                                    |  |
|-----------------------------------|----------------------------------------------------------------------------------------------|----------------------------------------------------------------------------------------------------|--|
|                                   | Step                                                                                         | Action                                                                                                    |  |
|                                   | 1                                                                                            | Insert the bottom of the power backplane (lift the cables<br>out of the way) and place the power backplane on the<br>upper and lower alignment pins.                 |  |
|                                   | 2                                                                                            | Install the four screws $\bullet$ using a number 2 cross-tip screwdriver. Install the top screw first, then install the bottom three screws.                         |  |
|                                   | 3                                                                                            | Install the three cables $\textcircled{0}$ . Install the two fan tray assembly cables. Install the power backplane to the bulkhead cable and tighten the two screws. |  |
|                                   | 4                                                                                            | Install the back door (see accessing the backplanes section).                                                                                                    |  |
|                                   | 5                                                                                            | Install the power and cooling modules (see Chapter 1).                                                                                                    |  |

# **Replacing the Logic Backplane**

Remove the Logic Backplane Complete the following steps to remove the logic backplane from the GIGAswitch/FDDI System:

| Step | Action                                                                                                    |
|------|----------------------------------------------------------------------------------------------------|
| 1    | Remove the back door (see accessing the backplanes section).                                                                                                    |
| 2    | Locate the six screws ① that fasten the logic backplane<br>② to the GIGAswitch/FDDI System, and the cable ③<br>used to interconnect the logic backplane with the power<br>backplane. |

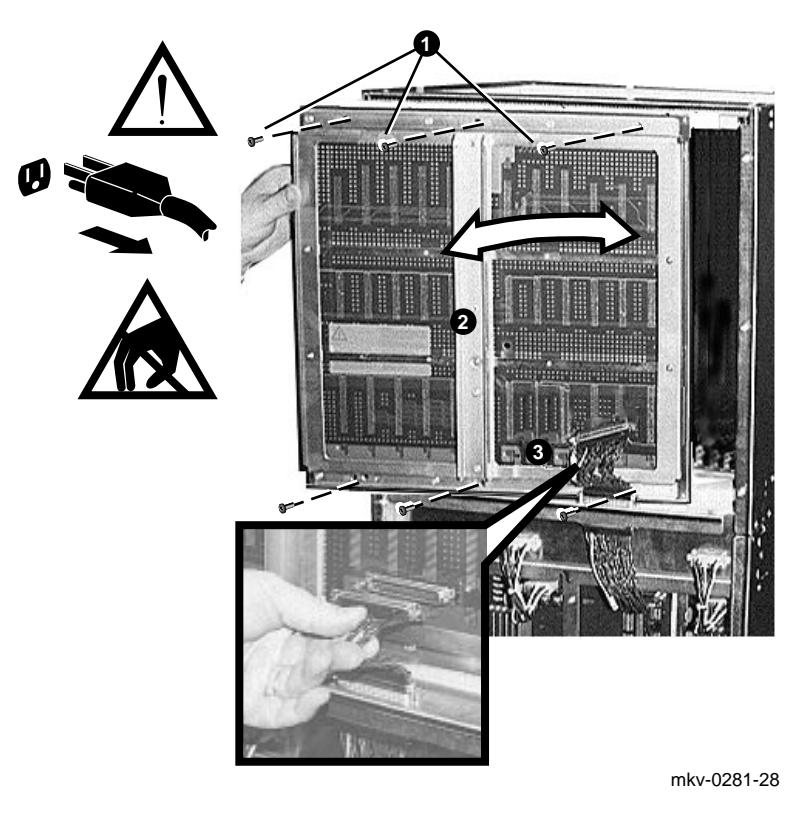

\_\_\_\_ Caution \_\_\_\_\_

Hold the backplane in place while removing the screws.

|           | Step | Action                                                                                                    |
|-----------|------|----------------------------------------------------------------------------------------------------|
|           | 3    | Disconnect, unplug, and remove the cable assembly <b>③</b> .<br>Loosen the two screws on each connector (backplane and<br>chassis sides) using a thin flat blade (4.41 mm (3/16 in))<br>screwdriver. |
|           | 4    | Remove the six screws $\bullet$ using a number 2 cross-point screwdriver. Remove the three lower screws first, then remove the three upper screws.                                                   |
|           | 5    | Lift the logic backplane away from the GIGAswitch<br>/FDDI System. Rotate the backplane slightly (right side<br>turning inward and the left side turning outward during<br>removal).                 |
|           |      |                                                                                                    |
| Install   | Step | Action                                                                                                    |
| Backplane | 1    | Insert the lower edge of the backplane behind the power connector and into the lower-right corner of the unit.                                                                                       |
|           | 2    | Install the six screws (three upper and three lower) $①$ using a number 2 cross-point screwdriver. Install the three upper screws first, then install the three lower screws.                        |
|           | 3    | Install the cable assembly $\textcircled{0}$ . Plug in the connector and tighten the two screws using a thin flat blade (4.41 mm (3/16 in)) screwdriver.                                             |
|           | 4    | Install the back door (see accessing the backplanes section).                                                                                                    |

# A Testing the System

| Chapter<br>Contents        | This appendix describes the various screens associated with diagnostics mode and the following procedures:                                               |  |
|----------------------------|----------------------------------------------------------------------------------------------------|--|
|                            | 1. Initiating the MST                                                                                                    |  |
|                            | 2. Evaluating the results of the MST                                                                                                    |  |
| Diagnostic<br>Mode Screens | Use the OBM Reboot Menu to access the diagnostic mode. See the <i>Out-of-Band Management (OBM) Guide.</i> for information on how to use the OBM screens. |  |

# **Help Screens**

The following figures describe the commands available in the diagnostic dispatcher and the terminal protocol modes.

TERMINAL PROTOCOL MODE

| MCCLI>Help                                                                                                    |                                                                                                    |
|----------------------------------------------------------------------------------------------------|----------------------------------------------------------------------------------------------------|
| CH[annel]n<br>CL[ear]<br>DI[ag_Dispat]<br>DO[wnline_load]<br>Help<br>O[per_Firmware]<br>PS[C]<br>PO[werup_rslts]<br>R[eset_Clock<br>T[ime]<br>V[ersions] | Make connection to Module n, n=1 to 6, 9 to 14<br>Clears the terminal screen<br>Return to the Diagnostic Dispatcher<br>Update of non-bootblock firmware<br>This help message<br>Call the Operational Firmware (does not return)<br>Transparant access to PSC<br>Powerup execution results<br>Reset the Clock Module<br>Read/Update the Clock Module's Real Time Clock<br>Bootblock and Hardware Versions |
| MCCLT>                                                                                                    | ·                                                                                                    |

FGL (OR SCP) DIAGNOSTIC DISPATCHER

| Diag_v2.1>Help                                                                                                    |                                                                                                    |
|----------------------------------------------------------------------------------------------------|----------------------------------------------------------------------------------------------------|
| Clear<br>DEfault<br>DUmp<br>Exit<br>Help<br>Llst [start_id][end_id][seq_mask<br>Run [start_id][end_id][sesq_mask<br>Sequence [seq_mask]<br>XDs<br>SWITCHES:/Bell/NOBel/NB<br>SWITCHES:/Continue/Halt LOo<br>SWITCHES:/INHIBIT_A/IA<br>SWITCHES:/NOInhibit/NI<br>SWITCHES:/Pass=n<br>SWITCHES:/Ski/NOSkip/NS | Clear the Non–Volatile error log<br>Set default switches and update header<br>Dump the Non–Volatile error log<br>Exit to Terminal Protocol Mode<br>Display this help screen<br>] Run range of tests with sequence mask<br>sk] Run range of tests bybe,sord or longwords<br>Run all tests with sequence mask<br>Jump to XDS application<br>Bell or no bell on error<br>p Continue, halt, or loop error<br>Inhibit all output except summaries<br>Don't inhibit any output<br>Repeat length for run, Seq<br>Skip or don't skip over tests on error |
| Diag_v2.1>                                                                                                    |                                                                                                    |

#### **Initiating the MST**

The following methods are used to initiate the module self-test (MST).

- Applying power to the GIGAswitch/FDDI System (see Chapter 1).
- Rebooting the GIGAswitch/FDDI System
- Running MST in diagnostic mode

**Rebooting** The following contains the displays and selections required to reboot the GIGAswitch/FDDI System from the OBM terminal. To initiate an OBM session apply power to the OBM terminal or press ctrl-O.<sup>1</sup>

| CLK>[Control-0]                                                                                                    |
|----------------------------------------------------------------------------------------------------|
| ***GIGAswitch Out-of-Band Management***<br>Copyright (c) 1993 Digital Equipment Corporation<br>Contros-D will abort OBM session at any time<br>Main Menu -<br>2 Show/Modify GIGAswitch Configuration |
| Choice 2<br>Configuration Menu-                                                                                                    |
| 6 Reset Management Memory/Reboot the GIGAswitch<br>Choice: 6                                                                                                    |
| Reset/Reboot Menu-<br>2 Reboot the GIGAswitch<br>Choice: 2                                                                                                    |
| WARNING: This will terminate your OBM session and REBOOT the GIGAswitch.<br>Do you really want to do this? (yes/no)): yes<br>Reboot Menu-<br>1 Reboot the GIGAswitch                                 |
| Choice: 1<br>CLK>                                                                                                    |
|                                                                                                    |

<sup>&</sup>lt;sup>1</sup> If power has already been applied the Main Menu will be present.

| Action                                                               | Results                        |
|----------------------------------------------------------------------|--------------------------------|
| Look for the operational firmware prompt $\text{CLK}\rangle$         | CLK                            |
| Type Ctrl/O                                                          | Main Menu appears <sup>1</sup> |
| Type <b>2</b> to select Show/Modify GIGAswitch Configuration         | Configuration Menu appears     |
| Type <b>6</b> to select Reset<br>Management/Reboot the<br>GIGAswitch | Reset/Reboot Menu appears      |
| Type <b>2</b> to select Reboot the GIGAswitch                        | WARNING: (yes/no)<br>appears   |
| Type <b>yes</b>                                                      | Reboot Menu appears            |
| Type 1 to select Normal Reboot                                       | CLK appears                    |

 $^1\mbox{If}$  an error message appears, set the security switch to position 4 and try again.

#### Running the MST in Diagnostic Mode

Rebooting into Diagnostic Mode The following methods are used to enter diagnostic mode:

- Rebooting into diagnostic mode preferred
- Installing the maintenance jumper alternate

The following contains the displays and selections required to reboot the GIGAswitch/FDDI System from the OBM terminal into diagnostic mode. To initiate an OBM session apply power to the OBM terminal or press cril-Ollemonteries.

| CLK>[Control-0}                                                                                                    |
|----------------------------------------------------------------------------------------------------|
| ***GIGAswitch Out-of-Band Management***                                                                                                    |
| Copyright (c) 1993 Digital Equipment Corporation<br>Contros-D will abort OBM session at any time<br>Main Menu -                                                            |
| 2 Show/Modify GIGAswitch Configuration<br>Choice 2                                                                                                    |
| Configuration Menu-                                                                                                    |
| 6 Reset Management Memory/Reboot the GIGAswitch<br>Choice: 6                                                                                                    |
| Reset/Reboot Menu-                                                                                                    |
| 2 Reboot the GIGAswitch<br>Choice: 2                                                                                                    |
| WARNING: This will terminate your OBM session and REBOOT the GIGAswitch.<br>Do you really want to do this? (yes/no)): yes<br>Reboot Menu-<br>2 Reboot into diagnostic mode |
|                                                                                                    |
| Sonoma CIK Crd BIST VI.2 Defaults;/BEII/Halt/Pass=1/Skip<br>Valid Commands:CLrDEfaultDUmpExitHelpListPEekPOkeRunSeqXDs                                                     |
| Diag_v2.1>                                                                                                    |

| Action                                                                | Results                                           |
|-----------------------------------------------------------------------|---------------------------------------------------|
| Look for the operational firmware prompt $\text{CLK}\rangle$          | CLK appears                                       |
| Type Ctrl/O                                                           | Main Menu appears                                 |
| Type <b>2</b> to select Show<br>/Modify GIGAswitch<br>Configuration   | Configuration Menu appears                        |
| Type <b>6</b> to select Reset<br>Management/ Reboot the<br>GIGAswitch | Reset/Reboot Menu appears                         |
| Type <b>2</b> to select Reboot the GIGAswitch                         | WARNING: (yes/no) appears                         |
| Type <b>yes</b>                                                       | Reboot Menu appears                               |
| Type <b>2</b> to select Reboot<br>into diagnostic mode                | CLK diagnostic dispatcher menu and prompt appears |

<sup>&</sup>lt;sup>1</sup> If power has already been applied the Main Menu will be present.

#### Installing the Maintenance Jumper

An SCP card must be operational to enter an OBM mode of operation. Using a maintenance jumper allows entry into the OBM maintenance mode without an operational SCP.

The following figure and table describe how to enter the OBM maintenance mode using a maintenance jumper.

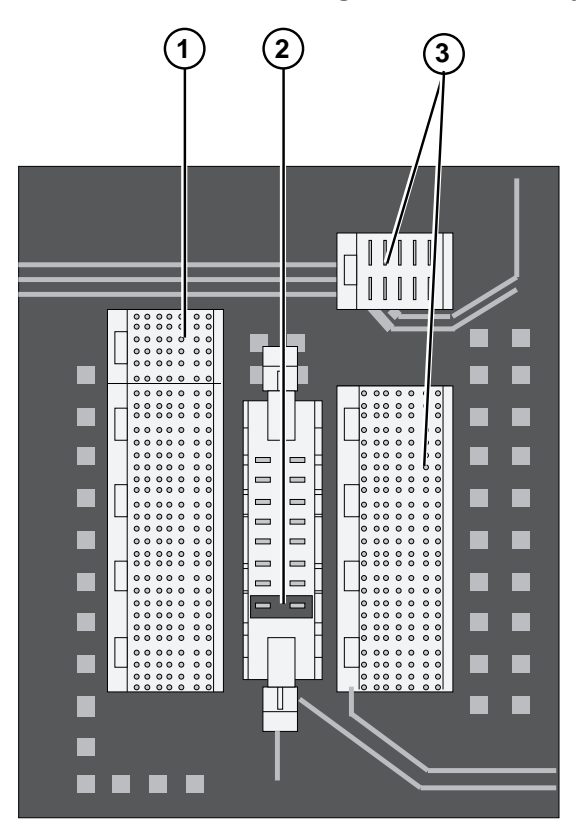

| Number | Description        |
|--------|--------------------|
| 0      | Slot 6             |
| 0      | Maintenance jumper |
| 0      | Slot 7             |

| Action                                                    | Results                                              |
|-----------------------------------------------------------|------------------------------------------------------|
| Primary power switch<br>placed in O position              | Power removed from unit                              |
| Access the maintenance connector                          | Cards removed from slots 6 and 7                     |
| Install maintenance<br>jumper                             | Jumper installed as shown                            |
| Install cards in slots 6 and 7                            | Cards reinstalled                                    |
| Primary power switch<br>placed in the (1)(ON)<br>position | CLK diagnostic dispatcher menu<br>and prompt appears |

# **Testing Procedures**

|                                           | Module self-tests (MSTs) are initiated when power is applied or<br>when the system is rebooted. See Appendix B for LED location<br>and meaning.<br>Diagnostic mode can be used to run selected tests multiple times                                                                                                    |  |
|-------------------------------------------|----------------------------------------------------------------------------------------------------|--|
|                                           | to isolate intermittent faults. (See the example on the next page).<br>When the fault is identified, repeat the MSTs to ensure that all<br>faults have been corrected.                                                                                                    |  |
| Example<br>of Using<br>Diagnostic<br>Mode | The following figure is an example of using the diagnostic mode<br>to isolate an intermittent fault in the clock module. Complete<br>navigational information for the diagnostic mode is also provided.<br>For a list of available tests for a given module type "li" at the<br>Diagnostic Dispatcher prompt.                 |  |
| Description of<br>Example                 | After rebooting into diagnostic mode and entering the CLK<br>Diagnostic Dispatcher mode the following line was entered to<br>set the number of passes from 1 to 10 and to inhibit all outputs<br>except the summaries. Since the module will be replaced if any<br>test fails, it is not necessary to see the other displays. |  |
|                                           | After setting the default switches, test 101 was run 10 times. The summary indicates the results of the test.                                                                                                    |  |
|                                           | A LINECARD or an SCP card can be tested using the same commands once the Diagnostic Dispatcher mode for that card is entered.                                                                                                    |  |
|                                           | OBM<br>RESET/REBOOT MENU<br>2 Reboot the GIGAswitch                                                                                                    |  |
|                                           | REBOOT MENU<br>2 Reboot into diagnostic mode                                                                                                    |  |
|                                           | CLK DIAGNOSTIC DISPATCHER                                                                                                    |  |
|                                           | Sonoma Clk Crd BIST V1.2 Defaults:/Bell/Halt/Pass=1/Skip<br>Valid Commands:CLrDEfaultDUmpExitHelpListPEekPOkeRunSeqXDs                                                                                                    |  |
|                                           | Diag_v2.1>DE/pass=10/IA<br>Diag_v2.1>r101                                                                                                    |  |
|                                           | <pre>Sequence Summary Repot<br/>Runs: 10<br/>Passes: 10<br/>Failures: 0<br/>%Pass: 100</pre>                                                                                                    |  |

# **LEDs of Logic and Power Modules**

This appendix describes the LEDs of the logic and power modules:

- Logic modules
  - Linecards
  - SCP card
  - Clock card
  - CBS card
- Power modules
  - Fan tray
  - ACFEU
  - DCFEU
  - PSA (security switch)

### **Linecard LEDs**

All GIGAswitch/FDDI System linecards have a module LED and two or four port LEDs. The following figure identifies the location of each LED. Table B–1 and Table B–2 describe the functions of each LED.

Table B–1 Meaning of Module LEDs

| State                 | Module 🕄 LED                                           | Port 🔮 LED                      |
|-----------------------|--------------------------------------------------------|---------------------------------|
| Off                   | No power                                               | No power                        |
| Green Steady          | Module self-test (MST)<br>passed                       | Port active in forwarding state |
| Green Flashing        | Firmware downline load in progress                     | Port not in forwarding state    |
| Amber Steady          | MST failed or fatal<br>firmware error                  | MST failure on this port        |
| Amber Flashing        | MST in progress                                        | MST in progress                 |
| Alternate Green/Amber | <u>Nonfatal</u> error logged<br>within last 10 minutes | -                               |

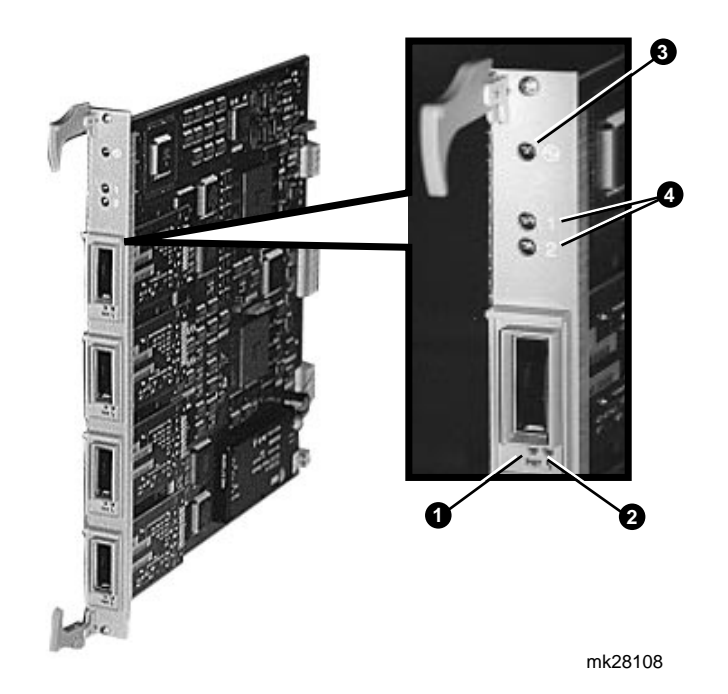

**PMD LEDs** Each PMD on the FGL-2 and FGL-4 FDDI linecards has two LEDs. Table B–2 describes the functions of PMD LEDs.

| State                                                                                | PHY <b>①</b> Status LED <sup>1</sup><br>(Left) | Port <b>②</b> Type LED <sup>2</sup><br>(Right) |
|--------------------------------------------------------------------------------------|------------------------------------------------|------------------------------------------------|
| Off                                                                                  | Ready to connect                               | М-Туре                                         |
| Green Steady                                                                         | Connection accepted                            | S-Type                                         |
| Green Flashing                                                                       | Broken or disabled                             | А/В Туре                                       |
| Amber Steady                                                                         | Link confidence test failure                   | PMD loop test failed                           |
| Amber Flashing                                                                       | Topology reject                                | _                                              |
| Alternate Green/Amber                                                                | Dual homing standby                            | -                                              |
| <sup>1</sup> Formerly called PMD PHY LED<br><sup>2</sup> Formerly called PMD FRU LED |                                                |                                                |

Table B–2 Meaning of PMD LEDs

AGL-2 LEDs The LEDs on

The LEDs on the AGL-2 MOD PHY ports are described in the GIGAswitch/FDDI System AGL-2 Manager's Reference Guide.

### **SCP Card LEDs**

The switch control processor (SCP) has a single module LED near the top of the module and a HEX display below it. There is also a Reset push button on the SCP. Pressing it causes the SCP to reinitialize. In the case of the elected SCP it also causes all linecards to be reinitialized in turn.

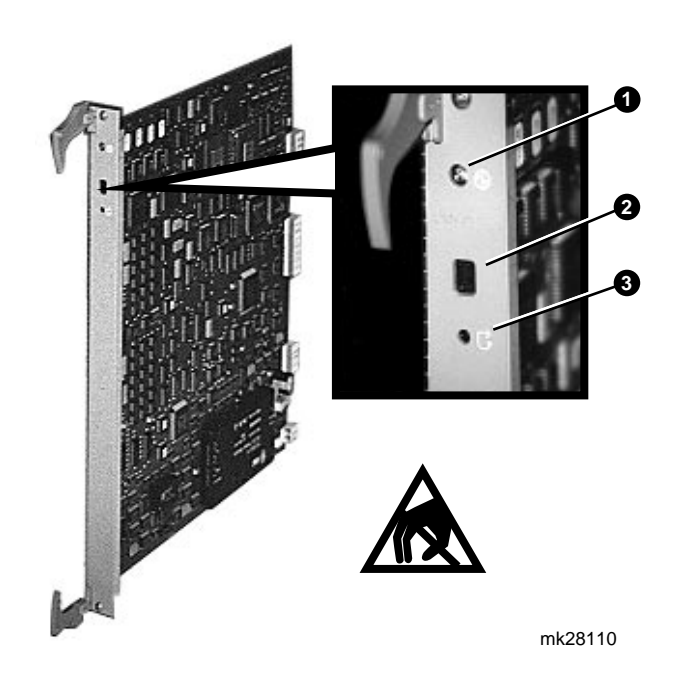

| Number/Item                             | Function                                                 |
|-----------------------------------------|----------------------------------------------------------|
| • Module LED (Amber /green)             | Indicates power available and MST status                 |
| Diagnostic Readout<br>(Hexadecimal LED) | Indicates coded diagnostic results and operational state |
| <b>3</b> Reset (push button)            | Resets the SCP                                           |

Table B–3 further identifies the purpose of the SCP LEDs and the HEX display.

| SCP LED ① State | HEX 🕑 Display     | Meaning                                                              |
|-----------------|-------------------|----------------------------------------------------------------------|
| Green           | Е                 | Elected SCP—operational                                              |
|                 | В                 | Backup SCP—operational                                               |
|                 | D                 | Firmware copy in progress                                            |
|                 | D/E (alternating) | Corrupted image found; performing emergency download, if possible    |
| Amber           | Out               | Module self-test failed                                              |
|                 | F                 | Startup complete                                                     |
| Amber Flashing  |                   | Module self-test in progress; HEX display indicates test in progress |

Table B–3 Meaning of SCP Indicators

# **CLK Card LED**

The clock card (CLK) has a single LED near the top of the module. It reflects the state of the module as described in the Table B–4.

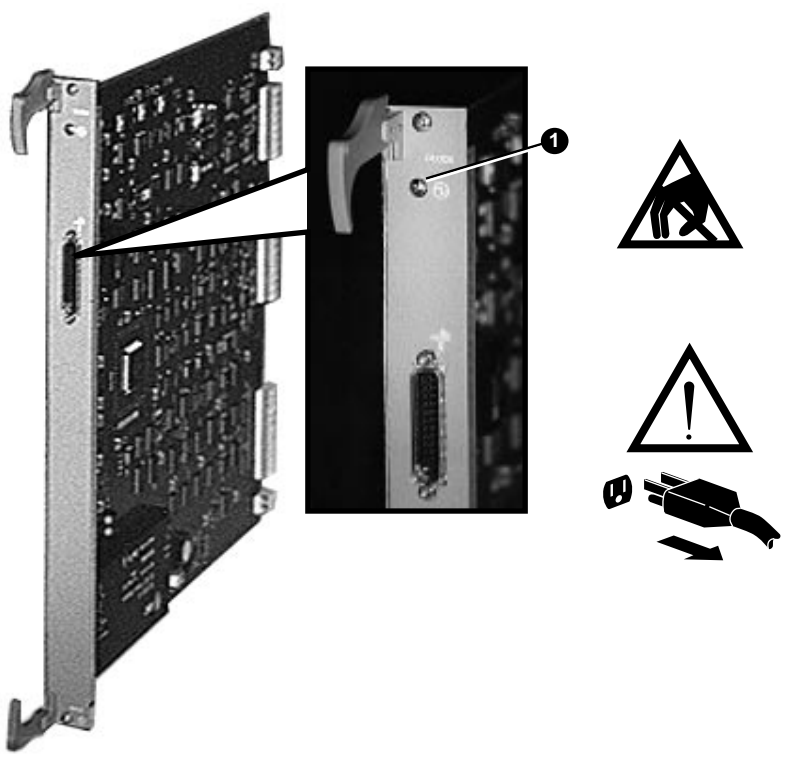

MK28132

Table B–4 Meaning of CLK LED

| CLK LED <b>①</b> State      | Meaning                                                                                     |
|-----------------------------|---------------------------------------------------------------------------------------------|
| Amber                       | Running bootblock diagnostics                                                               |
| Amber Patterned<br>Flashing | Bootblock diagnostic or unexpected<br>interrupt failure—identified by<br>pattern of flashes |
| Amber Flashing              | Module diagnostic failure                                                                   |
| Green                       | Bootblock diagnostics passed;<br>diagnostic or operational code is<br>running               |

# **CBS Card LED**

The crossbar switch (CBS) has a single LED. Table B–5 describes this LED.

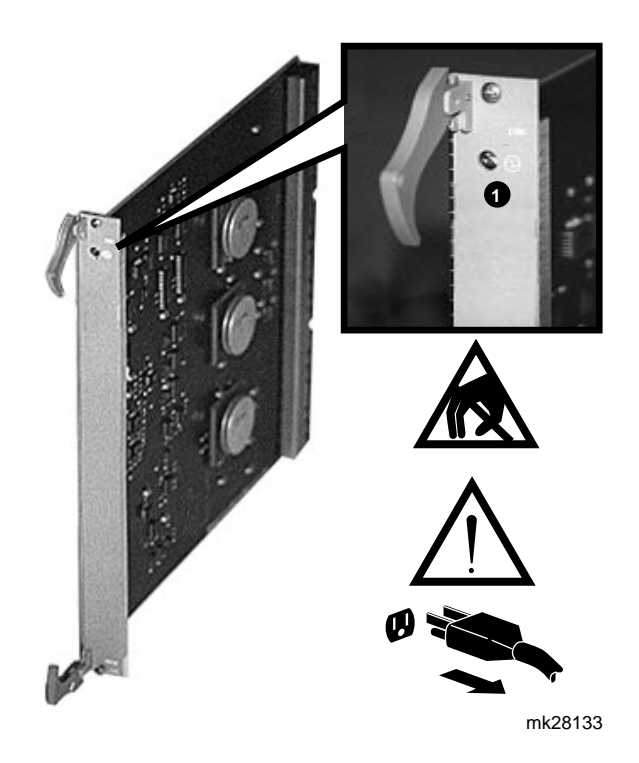

Table B–5 Meaning of CBS LED

| CBS LED 1 State | Meaning     |
|-----------------|-------------|
| Green           | Test passed |
| Amber           | Test failed |

# Fan Tray Assembly LED

The fan tray assembly has a single LED. Table B–6 describes this LED.

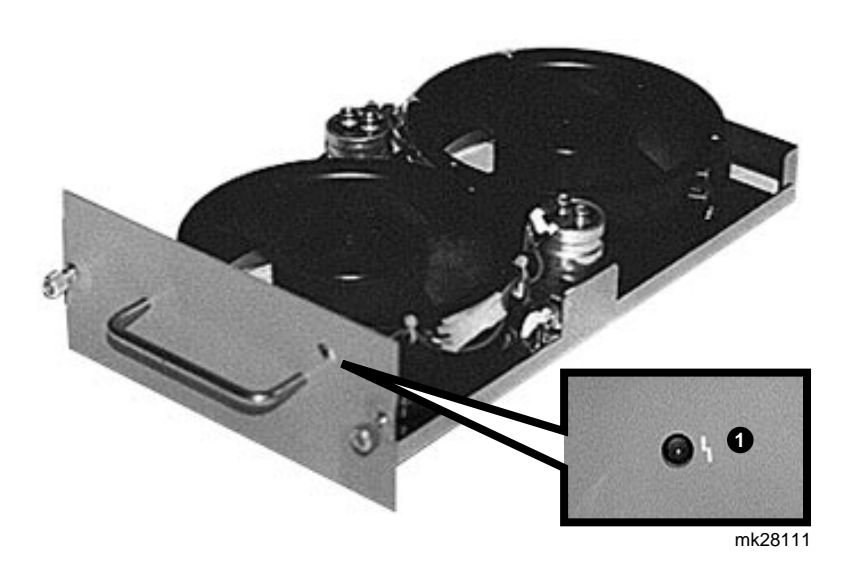

Table B–6 Meaning of Fan Tray Assembly LED

| Fan Tray Fault 0 |             |
|------------------|-------------|
| State            | Meaning     |
| Off              | MST passed  |
| Amber            | MST failure |

# **ACFEU LEDs**

The ACFEU has three LEDs. Table B–7 describes these LEDs.

Table B–7 Meaning of ACFEU LEDs

| Number/Name        | Condition                                          |
|--------------------|----------------------------------------------------|
| 1/ACFEU            | Amber Steady—MST failure                           |
| <b>2</b> /ACFEU OK | Green On—MST passed                                |
| <b>③</b> ∕AC Power | Off—Power is NOT available for FEU circuit breaker |
|                    | On—Power is available for ACFEU circuit breaker    |

| 48V DCFEU | The 48 V dc power interface unit has three LEDs which are  |
|-----------|------------------------------------------------------------|
| LEDs      | located in the same place as in the ACFEU above. Table B-8 |
|           | describes each LED.                                        |

| Table | B–8 | Meaning | of | 48 | Vdc | LEDs |
|-------|-----|---------|----|----|-----|------|
|-------|-----|---------|----|----|-----|------|

| Number/Name     | Condition                                            |
|-----------------|------------------------------------------------------|
| <b>●</b> /DCFEU | Amber Steady—MST failure                             |
| Ø∕DCFEU OK      | Green On—MST passed                                  |
| ❸/DC Power      | Off—Power is NOT available for DCFEU circuit breaker |
|                 | On—Power is available for DCFEU circuit breaker      |

# **PSA LEDs**

The PSA has a keyswitch and two LEDs. Table B–9 describes these LEDs.

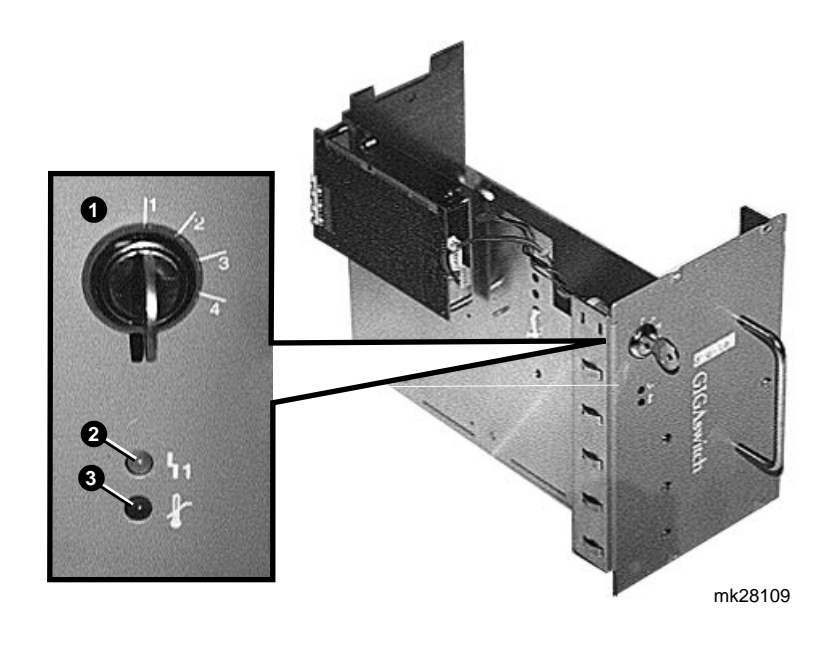

Table B–9 Meaning of Security Keyswitch LEDs

| Number/Name                   | Condition                           |
|-------------------------------|-------------------------------------|
| <b>❷</b> /PSC card Fault      | Off—MST passed                      |
|                               | Amber Steady—MST failure            |
| ❸/System<br>temperature fault | Red Steady—System temperature fault |
|                               | Off—System temperature normal       |

Refer to the *GIGAswitch/FDDI System Manager's guide* for more information on security keyswitch settings.

# **GIGAswitch/FDDI System Specifications**

This appendix provides the specifications for the GIGAswitch /FDDI System. These specifications include:

- Physical specifications for the GIGAswitch/FDDI System.
- Electrical specifications for the GIGAswitch/FDDI System.
- Environmental specifications for the GIGAswitch/FDDI System.

# Physical Dimensions of the GIGAswitch/FDDI System

The following table shows the physical specifications for the GIGAswitch/FDDI System. Allow 90.0 cm (35.4 in) contiguous vertical space for the installation of the GIGAswitch/FDDI System, the lower plenum, and the upper plenum.

| Parameter                          | Min  | Тур      | Max  | Units       | Symbol |
|------------------------------------|------|----------|------|-------------|--------|
| Mounting type                      | F    | ack moun | ited | -           | -      |
| Height                             | _    | 896.2    | _    | millimeters | mm     |
| 5                                  | _    | 35.25    | _    | inches      | in     |
| Width                              | _    | 507      | -    | millimeters | mm     |
|                                    | _    | 19.95    | -    | inches      | in     |
| Depth                              | _    | 495      | -    | millimeters | mm     |
|                                    | _    | 19.50    | -    | inches      | in     |
| Weight                             | _    | 87.1     | -    | kilogams    | kg     |
| -                                  | _    | 192      | _    | pounds      | lb     |
| <b>Operation clearance (front)</b> | 51   | -        | _    | millimeters | mm     |
| -                                  | 2.0  | -        | _    | inches      | in     |
| Operation clearance (rear)         | 76   | -        | -    | millimeters | mm     |
| -                                  | 3.0  | -        | -    | inches      | in     |
| Operation clearance (side)         | 0    | -        | -    | millimeters | mm     |
| -                                  | 0    | -        | -    | inches      | in     |
| Service clearance (front)          | 914  | -        | -    | millimeters | mm     |
|                                    | 36.0 | -        | -    | inches      | in     |
| Service clearance (rear)           | 914  | -        | -    | millimeters | mm     |
|                                    | 36.0 | -        | -    | inches      | in     |
| Service clearance (side)           | 0    | -        | -    | millimeters | mm     |
|                                    | 0    | -        | -    | inches      | in     |
| Service clearance (top)            | 0    | -        | -    | millimeters | mm     |
|                                    | 0    | -        | -    | inches      | in     |
| Shipping height <sup>1</sup>       | -    | 1283     | -    | millimeters | mm     |
|                                    | -    | 50.5     | -    | inches      | in     |
| Shipping width <sup>1</sup>        | -    |          | -    | millimeters | mm     |
|                                    | -    | 26.0     | -    | inches      | in     |
| Shipping depth <sup>1</sup>        | -    |          | -    | millimeters | mm     |
|                                    | -    | 32.0     | -    | inches      | in     |
| Shipping weight <sup>1</sup>       | -    | 99.8     | 120  | kilograms   | kg     |
|                                    | -    | 220      | 264  | pounds      | lbs    |

| Table C-1 | Physical | Specifications |
|-----------|----------|----------------|
|-----------|----------|----------------|

<sup>1</sup>Shipping for standard shipping container

#### **Electrical Information**

#### AC Input Power Requirements

The following table shows the ac input power requirements for the GIGAswitch/FDDI System.

| Parameter                 | Min | Тур   | Max  | Units        | Symbol |
|---------------------------|-----|-------|------|--------------|--------|
| Nominal Voltage           | _   | 120   | _    | volts        | V      |
| Operational Voltage Range | 93  | -     | 264  | volts        | V      |
| Nominal Frequency         | -   | 50/60 | -    | hertz        | Hz     |
| Frequency Range           | 47  | -     | 63   | hertz        | Hz     |
| Number of Phases          | -   | 1     | -    | none         | NA     |
| 120 V Single Phase Input  | -   | 8.0   | 15   | amperes      | Α      |
| Current (Steady State)    |     |       |      |              |        |
| 120 V Single Phase Input  | -   | 4.0   | 7.5  | amperes      | Α      |
| Current (Neutral N)       |     |       |      |              |        |
| 120 V Single Phase Input  | -   | 1.0   | -    | milliamperes | mA     |
| Current (Ground G)        |     |       |      |              |        |
| 240 V Single Phase Input  | -   | 4.0   | 7.5  | amperes      | Α      |
| Current (Steady State)    |     |       |      |              |        |
| 240 V Single Phase Input  | -   | 4.0   | 7.5  | amperes      | Α      |
| Current (Neutral N)       |     |       |      |              |        |
| 240 V Single Phase Input  | -   | 1.0   | -    | milliamperes | mA     |
| Current (Ground G)        |     |       |      |              |        |
| Ride-Through Time         | 100 | -     | -    | milliseconds | ms     |
| Inrush Current            | -   | -     | n/a  | amperes peak | Α      |
| Start-Up Current          | -   | -     | n/a  | rms amperes  | Α      |
| Start-Up Current Duration | _   | -     | n/a  | seconds      | S      |
| Power Consumption         | -   | 800   | 1250 | watts        | W      |
| Apparent Power            | -   | 1052  | 1316 | volt amperes | VA     |
| Power Factor              | -   | .95   | -    | none         | PF     |
| Crest Factor              | -   | 1.37  | _    | none         | CF     |

#### Power Cord Types

The following table lists the power cords used in the various country kits available with the GIGAswitch/FDDI System.

| Country     | Part Number | Country        | Part Number |
|-------------|-------------|----------------|-------------|
| Denmark     | BN16A-2E    | Israel         | BN18W-2E    |
| UK/Ireland  | BN12A-2E    | Central Europe | BN13A-2E    |
| Italy       | BN17A-2E    | Austraila      | BN22C-2E    |
| Switzerland | BN14A-2E    | New Zealand    | BN22C-2E    |

Line cords are 2.5 meters in length. Use different outlets and services breakers for redundant power supplies).

| Parameter              | Min   | Тур | Max       | Units   | Symbol |
|------------------------|-------|-----|-----------|---------|--------|
| Power Consumption      | _     | 640 | 1000      | watts   | W      |
| Current at             | -     | 12  | 20        | amperes | Α      |
| 48 V dc                |       |     |           |         |        |
| Current at             |       | 3.6 | 5.0       | amperes | A      |
| 12-26 V dc             | 10.00 |     | 40.00     | 1.      |        |
| DC voltage             | 46.32 | -   | 49.68     | volts   | V dc   |
| range (48 V            |       |     |           |         |        |
| ac)<br>DC voltogo      | 11.0  |     | 971       | volta   | V do   |
| range (12 V            | 11.0  | _   | 27.1      | voits   | v uc   |
| dc - 26 V dc)          |       |     |           |         |        |
| Output Watts Available | _     | _   | 1000      | watts   | W      |
| Current                | _     | _   | 22.       | amperes | A      |
| available at           |       |     |           | 1       |        |
| 48 V dc                |       |     |           |         |        |
| Current                |       | -   | 1.5 - 5.0 | amperes | А      |
| available at           |       |     |           |         |        |
| 11-27.1 V dc           |       |     |           |         |        |

The following table shows the dc power requirements for the GIGAswitch/FDDI System.

# **Environmental Information**

| Parameter                                    | Min            | Тур    | Max           | Units                                        | Symbol        |
|----------------------------------------------|----------------|--------|---------------|----------------------------------------------|---------------|
| Temperature (Operating)                      | 10             | _      | 35            | degrees Celsius                              | °C            |
|                                              | 50             | -      | 95            | degrees Fahrenheit                           | °F            |
| Altitude derating                            | -              | 1.8    | -             | degrees Celsius per<br>kilometer             | °C/km         |
|                                              | -              | 1.0    | -             | degrees Fahrenheit per<br>1000 feet          | °F/1000<br>ft |
| Temperature<br>(Nonoperating)                | -40            | -      | 66            | degrees Celsius                              | °C            |
|                                              | -40            | -      | 151           | degrees Fahrenheit                           | °F            |
| Temperature (Storage)                        | -40            | -      | 66            | degrees Celsius                              | °C            |
|                                              | -40            | -      | 151           | degrees Fahrenheit                           | °F            |
| Relative Humidity<br>(Operating)             | 10             | -      | 90            | percent relative humidity<br>(noncondensing) | %RH           |
| Relative Humidity<br>(Nonoperating)          | <50            | -      | 95            | percent relative humidity<br>(noncondensing) | %RH           |
| Relative Humidity<br>(Storage)               | <50            | -      | 95            | percent relative humidity<br>(noncondensing) | %RH           |
| Maximum Wet Bulb                             | -              | -      | 25            | degrees Celsius                              | °C            |
| Temperature (Operating)                      | _              | _      | 77            | dagraas Fabranhait                           | °F            |
| Maximum Wet Bulb                             | _              | _      | 146           | degrees Celsius                              | °C            |
| Temperature (Storage)                        | _              | _      | 115           | degrees Fabranheit                           | °F            |
| Minimum Dew Point<br>Temperature (Operating) | 2              | -      | -             | degrees Celsius                              | °C            |
| iomportatare (operating)                     | 36             | _      | _             | degrees Fahrenheit                           | °F            |
| Heat Dissination                             | _              | 800    | 1250          | watts                                        | Ŵ             |
|                                              | _              | 2730   | 4265          | Btu/hr                                       | Btu/hr        |
| Altitude (Operating)                         | _              | _      | 2400          | meters above sea level                       | m             |
| ······································       | _              | _      | 8000          | feet above sea level                         | ft            |
| Altitude (Nonoperating)                      | _              | _      | 4900          | meters above sea level                       | m             |
| ·····8/                                      | _              | _      | 16000         | feet above sea level                         | ft            |
| Mechanical Shock<br>(Operating)              | Du             | ration | 10+3          | milliseconds                                 | ms            |
|                                              | L              | evel   | 10g           | gravities                                    | G             |
| Vibration Freq Range<br>(Operating)          | 5              | -      | 500           | hertz                                        | Hz            |
| Vibration Level                              | .010-<br>in DB | .25g   | peak          |                                              |               |
| Mechanical Shock                             | Du             | ration | 29.2          | milliseconds                                 | ms            |
| (invitoperating)                             | т              | ovol   | 13.67         | aravities                                    | G             |
| Vibration Freq Range                         | 10             |        | 300           | hertz                                        | Hz            |
| Vibration Level                              | 1.40g          | _      | .029<br>gz/bz |                                              |               |
| Acoustic Emission<br>(Operating)             | -              |        | -<br>-        | Bels                                         | В             |

| Parameter                      | Min | Тур         | Max | Units    | Symbol |
|--------------------------------|-----|-------------|-----|----------|--------|
| Acoustic Emission (LNPE)       | _   | 5.9         | _   | decibels | dBA    |
| Acoustic Emission (LPA)        | -   | 46          | -   | decibels | dBA    |
| Acoustic Emission (Idle        | -   |             | -   | Bels     | В      |
| /Standby)                      |     |             |     |          |        |
| Acoustic Emission (LNPE)       | _   | 5.9         | -   | decibels | dBA    |
| Acoustic Emission (LPA)        | -   | 46          | -   | decibels | dBA    |
| <b>Airflow Intake Location</b> |     | Top-Front   |     |          |        |
| Airflow Exhaust Location       |     | Bottom Rear |     |          |        |

**Ventilation** The GIGAswitch/FDDI System cooling system is designed to be tolerant of various rack installation configurations. However, to provide adequate ventilation:

- Do not block off the inlet air vents (upper grilles).
- Do not block off the outlet air vents (lower grilles).
- Do not allow the cooling air entering the GIGAswitch/FDDI System to rise above 32°C (90°F).

# EMIThe following table shows the electromagnetic interference (EMI)Susceptibilitysusceptibility for the GIGAswitch System.

| Parameter                             |                       | Maximum                        | Units                   | Symbol   |
|---------------------------------------|-----------------------|--------------------------------|-------------------------|----------|
| Broadband Conducted EMI               | Class A               | Composite<br>(FCC/VDE)<br>-3db | Volts dbuv              | dbuv     |
| Narrowband Conducted<br>Transients    | Frequency<br>Range    | 10KHZ to<br>30MHZ              | kilohertz,<br>megahertz | kHz, MHz |
|                                       | V rms into<br>50 ohms | 3VRMS                          | Volts                   | V        |
| Narrowband Radiated<br>Susceptibility | Frequency<br>Range    | .01MHZ-<br>1GHZ                | kilohertz,<br>megahertz | kHz, MHz |
|                                       | Level                 | 5 Volts/M                      | Volts per<br>Meter      | V/m      |
| ESD Control                           |                       | 15KV                           | kilovolts               | kV       |

# Index

2-port FDDI LINECARD (DEFGL-AA) location of (fig), 1–23, 3–3
2-port FDDI LINECARD (DEFGL-AA) (fig), B–2
2-port FDDI LINECARD (DEFGL-AA)s removing, 3–3

#### Α

AC power interface unit (acFEU) replacement of *(fig)*, 1–18, 3–14 Accessory kit (70-30582-01), 1–3 ACFEU installing, 1–18

#### В

Back door installing, 5–3 removal or installation of *(fig)*, 5–2 removing, 5–2 Backplane replacement, 5–1 Blank handle replacement of *(fig)*, 3–12 Blank handle (70-30587-05) removing, 3–12

#### С

Clip nuts installation of *(fig)*, 1–8 installing on rack, 1–8 positioning on rack, 1–7 Clock card (54-22120-01) description of, B-6 evaluating LEDs on *(table)*, B-6, B-7 location of (fig), 1–23, 3–3 part number, B-6 Clock card (54-22120-01) (fig), B-6 Commands Dispatcher mode (fig), A-2 Terminal protocol mode *(fig)*, A–2 Connector, terminal See OBM port Console port See OBM port

Cooling and power modules installing, 1–21 Cooling and Power Modules, B–8 Crossbar switch (CBS) card (54-22116-01) description of, B–7 evaluating LEDs on *(table)*, B–6, B–7 location of *(fig)*, 1–23, 3–3 part number, B–7 Crossbar switch (CBS) card (54-22116-01) *(fig)*, B–7

#### D

daughter card Installing a MMF ANSI MIC PMD (DEFXM-AA) (fig), 2–3 removing, 3–7, 3–10 Daughter card installing a MMF ANSI MIC PMD (DEFXM-AA) (fig), 3–6 removing MMF ANSI MIC PMD (DEFXM-AA), 3–5 daughter card, SMF installation of (fig), 2–6, 2–8 Removal (fig), 3–8 Diagnostic boot (fig), A–5 Diagnostic mode entering, A–5

#### F

Fan tray assembly replacement of *(fig)*, 1–22, 3–13 Fan tray assembly (70-30578-01) evaluating LEDs *(table)*, B–8 status LED, B–8 Fan tray assembly (70-30578-01) *(fig)*, B–8 Fan tray assembly (70-30578-01)s removing, 3–13 Front end unit (FEU) (DEFGB-AB) removing, 3–14 Function of security switch positions, B–10

#### G

**GIGAswitch/FDDI System** applying power to, 1-19 attaching to rack, 1–15 attaching to the rack (fig), 1-15, 4-3 contents of, 1–3 detaching from rack, 4-3 disconnecting from the pallet (fig), 1-2electrical, C-3 environment, C-5 lifting of (fig), 1-14, 4-4 lowering of, 4-4 physical dimensions, C-2 rebooting, A-3, A-6 rebooting into diagnostic mode, A-5 removing, 4–1 specifications, C-1 temperature status LED, B-10 ventilation, C-6

#### K

Key operated switch See Security switch

#### L

logic backplane replacement of (fig), 5-7Logic backplane installing, 5-8 Logic backplane (54-21849-01) removing, 5-7 logic module replacement of (fig), 1–25 Logic module Clock card (54-22120-01), B-6 crossbar switch (CBS) card (54-22116-01), B-7 Logic modules, B-1 removing, 3-4 types of, 1-23, 3-3 Logic modules (fig), 1-23, 3-3 Lower plenum attaching to rack, 1-11 function of, 1–3 installation of (fig), 1-11 Lower plenum bracket attaching to rack, 1-9 installation of (fig), 1–9

#### Μ

Maintenance jumper Location of *(fig)*, A-6 Module removal, 3-1 Modules, logic *(fig)*, 1-23, 3-3

#### 0

OBM guidelines, 1–27 OBM port access control, B–10 password requirements, B–10 OBM terminal connecting, 1–27 connecting (*Fig*), 1–27 rebooting from, A–3, A–5, A–6 Out-of-band management connector *See* OBM port Out-of-band terminal *see* OBM terminal

#### Ρ

Package contents identifying, 1–3 rack mount kit, 1–3 rack mount kit (fig), 1-3 unpacking, 1–2 Pallet removal of (fig), 1-13 Part number Clock card (54-22120-01), B-6 crossbar switch (CBS) card (54-22116-01), B-7 Plenum See Lower plenum and Upper plenum function of, 1–3 PMD Installing a UTP PMD (DEFXU-AA) (fig), 2-10.3-10installing the MMF ANSI MIC PMD (DEFXM-AA), 2-1installing the SMF PMD (DEFXS-AA), 2 - 5PMD, UTP installation of, 2-10 Power applying to system, 1-19 Power backplane installing, 5–6 Power backplane (54-22138-01) removing, 5-4

Power cord connection of (fig), 1-19 Power cord (U.S.) (17-00083-42), 1–3 Power modules, B-1 Power status assembly (PSA) evaluating LEDs (table), B-10 LED interpretation (fig), B-10 removal of *(fig)*, 1–21, 3–15 Power status assembly (PSA) (70-30585-01) removing, 3-15 Power status assembly (PSA) (70-30585-01) (fig), B-10 Power supply filler panel installing, 1–20 replacement of *(fig)*, 1–20 Power system controller (PSC) card (54-22132-01) removing, 3-16 Preinstallation tasks rack preparation, 1-6 unpacking, 1–2 PSA location of LEDs, B-10 meaning of LEDs, B-10 PSC card installing, 3–16 replacement of (fig), 3-16, 3-17

#### R

Rack attaching lower plenum bracket to, 1-9 attaching lower plenum to, 1-10 attaching system to, 1-15 attaching upper plenum to, 1-16 installing clip nuts on, 1–8 positioning clip nuts on, 1-7 Selection of of ((fig)), 1–6 Rack mount kit (70-30580-01), 1-3 contents of, 1-3 Rack preparation, 1–6 Requirements electrical, C-3 environmental, C-5 physical dimensions, C-2 tools, 1-2, 1-6, 1-12, 5-1

### S

Safety symbols definition of *(fig)*, x Security keyswitch OBM access and, 1–28 Security switch use of, B–10 Serial port *See* OBM port Specifications electrical, C-3 environmental, C-5 physical dimensions, C-2 Switch control processor (SCP) card (DEFGP-AA) evaluating LEDs on *(table)*, B-4 location of *(fig)*, 1-23, 3-3 removing, 3-3 Switch control processor (SCP) card (DEFGP-AA) *(fig)*, B-4 System removing, 4-1

#### Т

Temperature, system status LED, B–10 Template function of, 1–3 use of *(fig)*, 1–7 Template, positioning clip nuts with, 1–7 Terminal connecting, 1–27 Tools for module removal, 1–12 for rack preparation, 1–6 for unpacking, 1–2, 5–1

#### U

Upper plenum aligning of, 1–16 attaching to the GIGAswitch/FDDI System, 1–16 function of, 1–3 installation of *(fig)*, 1–16, 4–2 removing, 4–2

#### V

Ventilation, C-6

#### W

Warm boot (fig), A-3